### Linux auf der Xbox

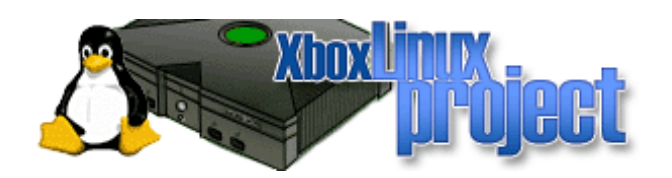

### Ein Vortrag von Jens Kühnel Freier Linux-Trainer (SuSE und RH) Buchautor von "Samba 3 – Wanderer zwischen den Welten"

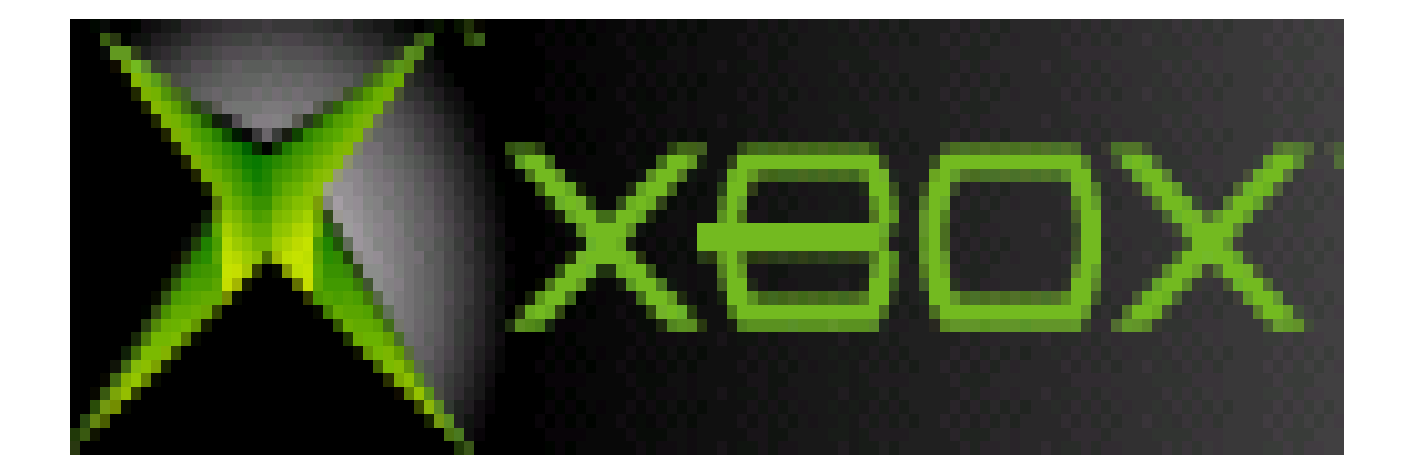

# trifft

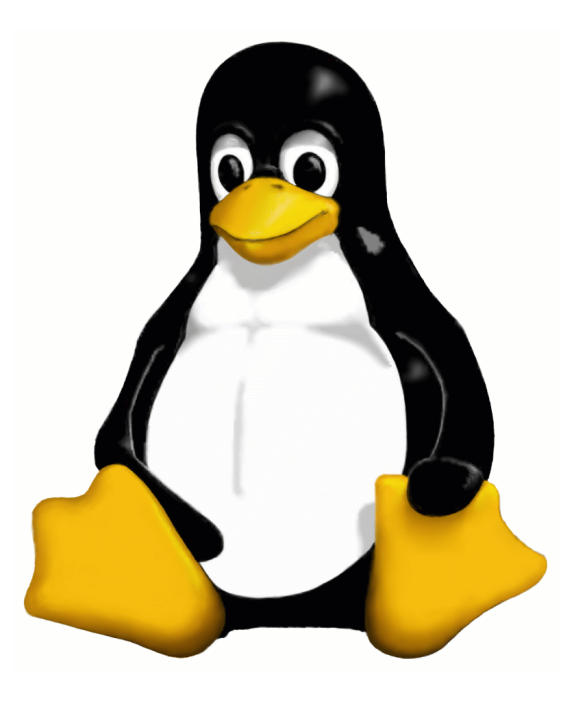

## Linux auf der Xbox Inhalt

- Was ist drin!
  - Hardware
  - Software
- Install Linux
  - Mod-Chip
  - Cromwell
  - Software Hack
- freie Software
- Thanks

### Hardware

- 733 Mhz Intel Celeron CPU (PIII Basis)
- 64 MB RAM (erweiterbar auf 128M löten!)
- 10/100MBit Netzwerkkarte (Nvidia)
- NVidia GForce 3,5 Grafikkarte mit TV-Out XV Acceleration funktioniert, 3D Acceleration nicht
- 8 oder 10 GB Festplatte (ATAPI-Lock)
- 4 USB-1.1 Ports mit speziellen Steckern
- DVD Rom Laufwerk (einige können keine CD-R/RW lesen)

## Versionen

- Zur Zeit 7 Versionen bekannt:
  1.0 1.1 1.2 1.3 1.4 1.5 1.6 (ganz neu)
- Erkennung anhand des Geburtsdatums nicht zuverlässig, da verschieden Fabriken und Produktionslinien.
- Xbox-Linux-Team hat Datenbank für Versionen Geburtsdaten

## Erkennung des Fertigungsdatums

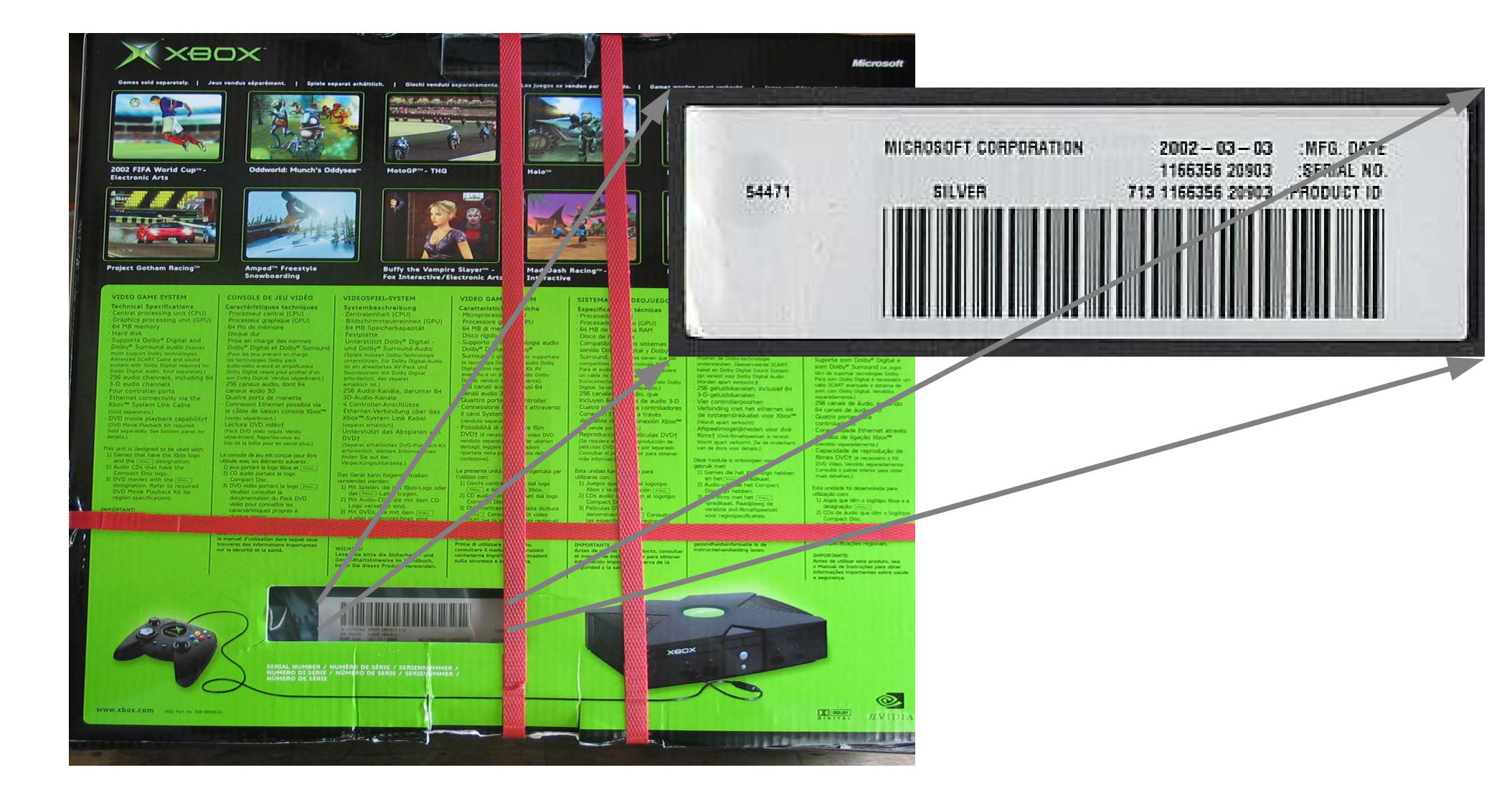

## Xbox - Versionen

- 1.0 Boxen
  - Extra Lüfter auf Grafikkarte
  - TV-Chip Conexant
  - TSOP (1024KB) und AT-ähnlicher Stromstecker
- 1.1 Boxen
  - Neuer MCPX (Chipsatz)
- 1.2 Boxen
  - verkleinertes TSOP (256KB)
  - Neuer Strom-Stecker ATX-ähnlich
- 1.3 Boxen
  - Ein Signalleitung vom LPC-Port entfernt

## Xbox - Versionen

- 1.4 Boxen
  - Neuer TV-Chip FOCUS
- 1.5 Boxen
  - Entfernen der 3.3 V und GND LPC-Port
  - Keine Beweise für Existenze der 1.5-Boxen!
- 1.6 Boxen
  - ganz neue Boxen mit TV-Chip xcalibur
  - LPC-Port komplett zerlegt, aber noch auf der Platine
  - Kein Flash mehr, Kernel im ROM

## Festplatten

- Festplatten sind nicht Versionsabhängig
- Festplatten sind austauschbar. Achtung Lock!
- Schlüssel für den ATAPI-Lock liegt im EEProm
- Zwei Hersteller 4 Platten:

Seagate 10GB

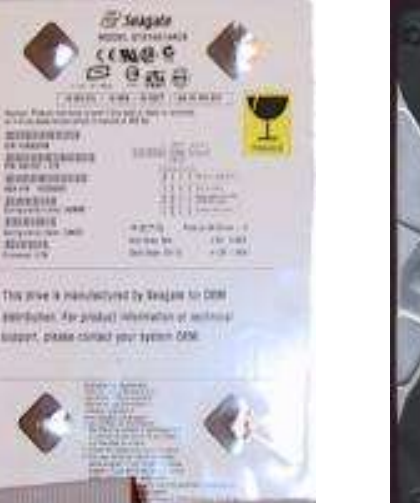

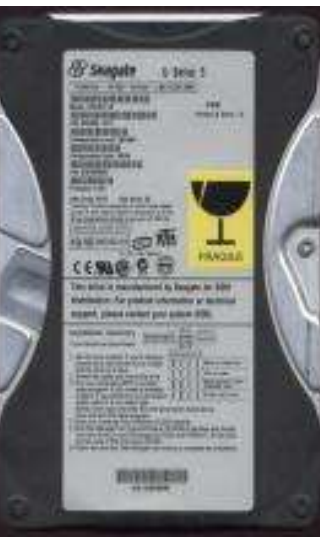

#### Western Digital 8GB

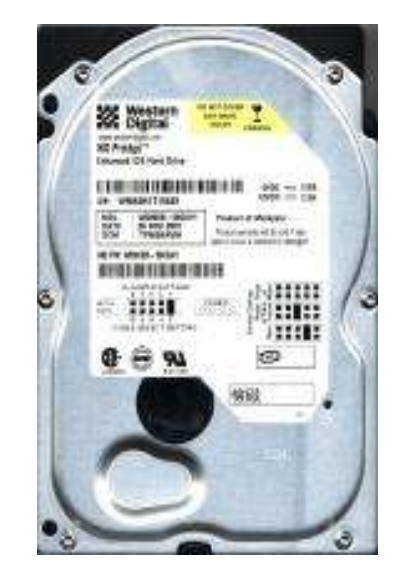

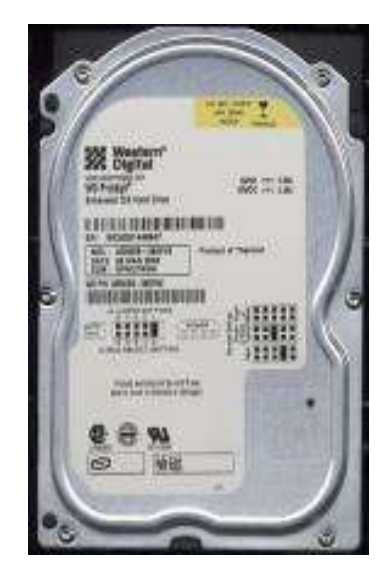

## Festplatten Partitionierung

- Normalerweise keine Partitiontabelle
- Zeichenfolge BRFR zum Erkennen
- 5 "Partitionen" an festgelegten Postitionen
  - 3\*750MB (X: Y: Z:) Temporäre Daten
  - 500MB (C:) System
  - 4.7GB (E:) Save-Games und Audio-CD-Rips
- FATX-Filesystem (aufgeräumtes FAT-Derivat)

## DVD-Laufwerke

- DVD-Laufwerke sind nicht versionsabhängig
- Spezieller Strom-Stecker mit Ejectdetection
- 3 Hersteller bekannt:
  - Thomson
    - Probleme: CD-R und CD-RW
  - Philips
    - Probleme: CD-R
    - Neue Versionen scheinbar OK
  - Samsung
    - kann alles lesen
    - schwierig zu bekommen

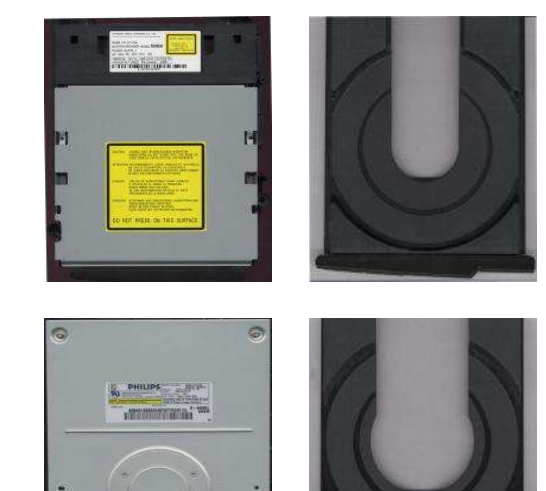

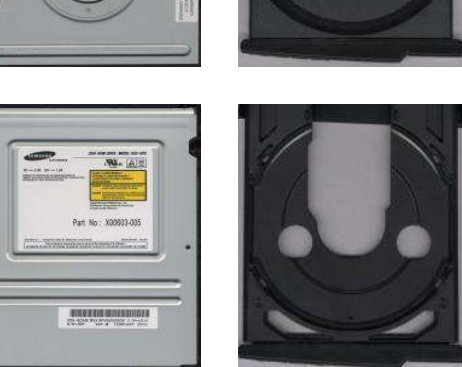

## TV – OUT und andere

- normalerweise nur TV-OUT (1 + 2Audio Cynch mit Scart-Adapter) oder Scart direkt
- Xbox unterstützt HD-TV bis i1024 (1280x1024)
- VGA-Adpater mit SDIF 5.1 für alle Boxen und viele Spiele/Linux verfügbar (80€)
- Conexant-Chip ermöglicht VGA-Out mit selfmade-Kabel für Linux-only

## Memory-Modul

- original Memory-Modul
  - 8MB USB-Stick mit spezial Stecker
  - sehr teuer (40€)
- Mit Adapter-Kabel funktionieren viele USB-Sticks

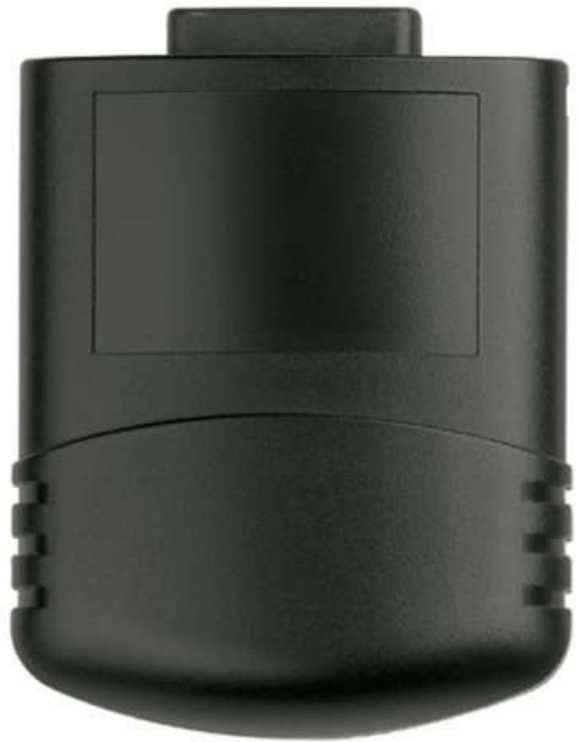

- Kompatibiltät ist nur durch Testen zu erkennen.
- Versuch einer Kompatilitätsliste unter: http:// unmodded.mine.nu/docs/XboxUsbCompatibilityList

## LPC - Port

- Offenes Bus-System als Nachfolger von ISA
- Ist in allen Xboxen verfügbar.
- Bei neueren Xboxen sind einzelne Signale/Spannungsleitungen entfernt worden.
- Bei Fehlern im Flash-Inhalt wird vom LPC-Port gebootet
- Fehler kann durch die Kanalleitung D0 ausgelöst werden z.B. bei Mod-Chips

## Original Software / Firmware

- Spezieller Windows 2000–Kernel
  - stark abgespeckt ~ 500 KB
  - kein User-Mode
  - kein Speicherschutz
  - kein Caching
  - kein Swaping
  - kein dynamische Linken
  - kein NTFS, aber FATX, GDF und UDF
  - im TSOP geflasht (schreibgeschützt)

## Dash

- Dash
  - Das Dash-Board ist die Oberfläche das gestartet wird, wenn beim booten kein Spiel im Laufwerk ist.
  - Es ermöglicht es Audio-CDs zu rippen und Savegames zu verwalten.

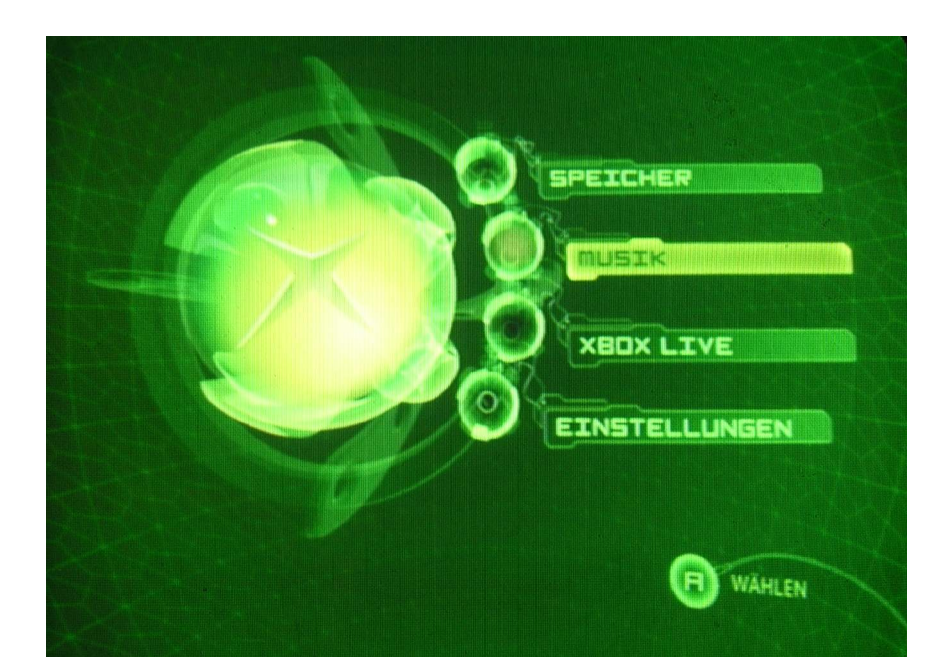

## Xbox Live

- Xbox-Live
  - Online-Spiele-System
  - Überträgt beim Auswählen des Menüpunkts automatisch die Xbox-ID und updatet das Dash
  - Ermöglicht es die Xbox-ID und die .NET-ID miteinander zu verbinden.
  - Xbox-Live verwendet Kerberos (Port 88) und die Ports 3074 upd und tcp.
  - Wenn der Update-Balken noch unter 90% ist, kann man den Uploadvorgang abbrechen!

## Anti-Linux Protection

- MCPX (Chipsatz) enthält Bootcode
- Bootcode startet den Kernel
- Kernel überprüft ATAPI-Lock und die digitale Signatur (RSA-2048Bit) der Binärdatien (XBE Binary)
- Wenn kein Spiel im DVD-Laufwerk (default.xbe), wird Dash-Board Xboxdash.xbe geprüft und gestartet
- Im XBE-Format steht ob Programm von DVD oder von Platte lauffähig ist.

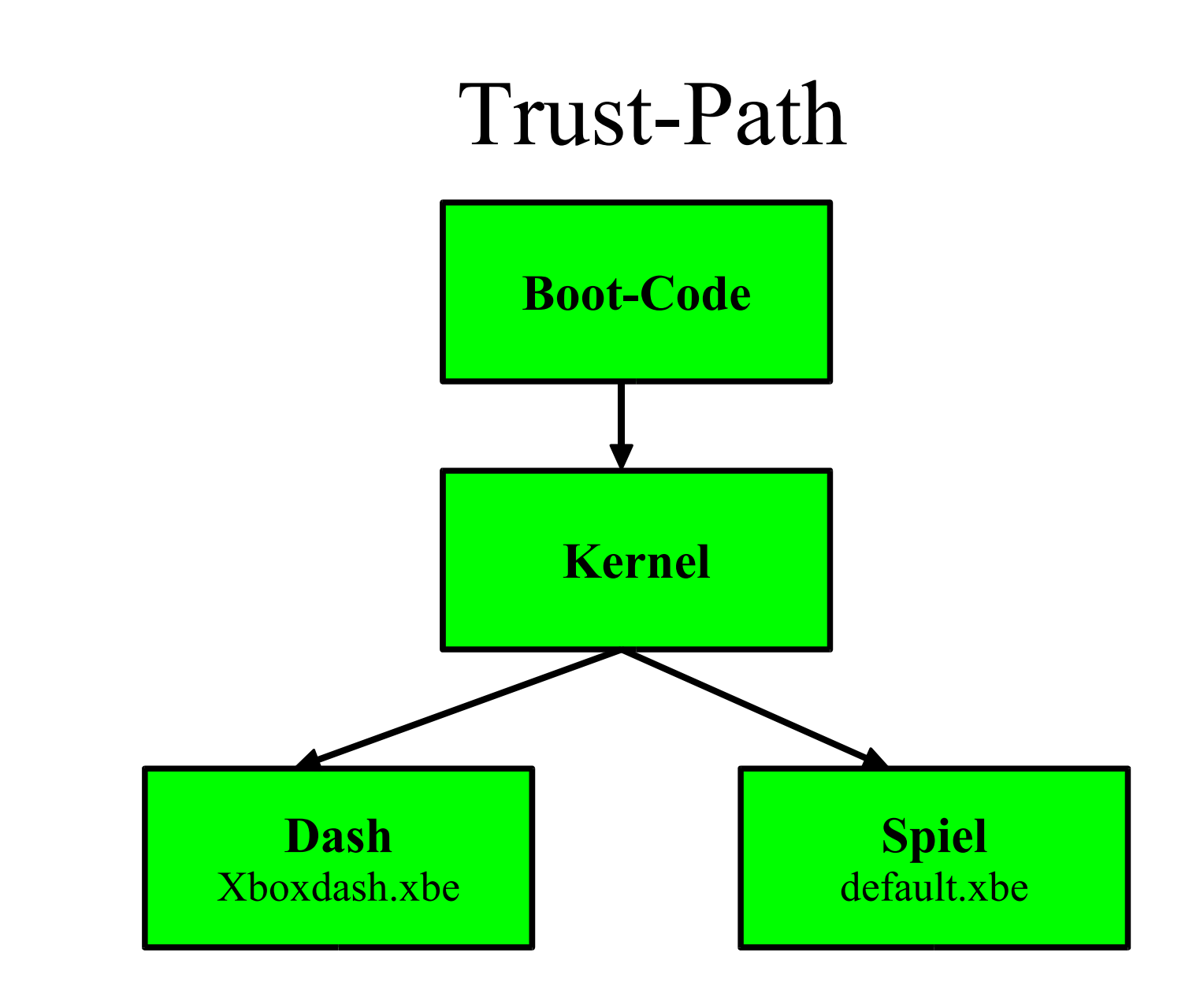

## Software-Bugs 1

- Spiele:
  - Bufferoverflow in den Laderoutinen der Savegames
  - Benötigt speziell präparierte Spielstände
  - Microsoft hat begonnen Spiele zu fixen
- Verfügbare Spiele:
  - 007 Agent im Kreuzfeuer
  - Mechassault (Game of the Year Edition ist gefixt!)
  - Splinter Cell (noch Beta)

## Savegames verfügbar für

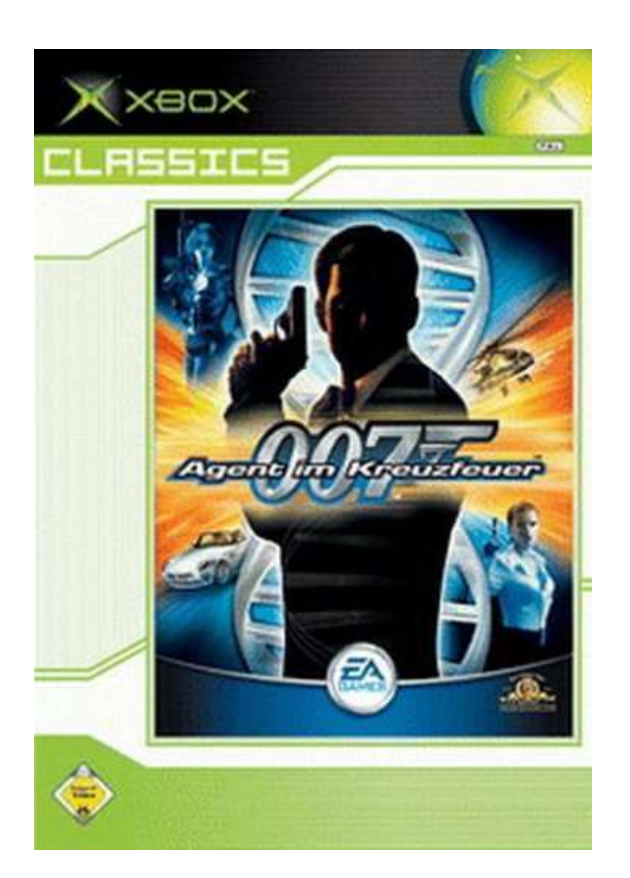

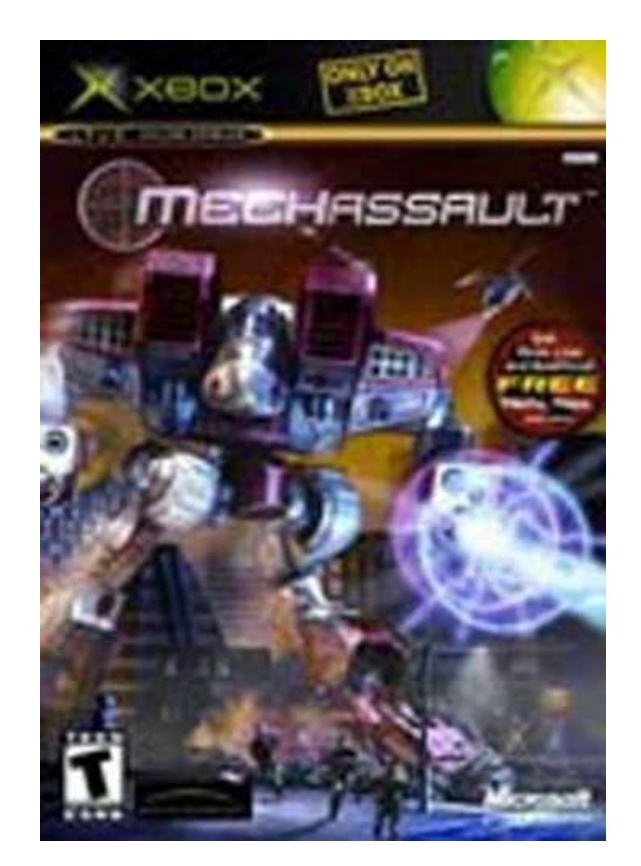

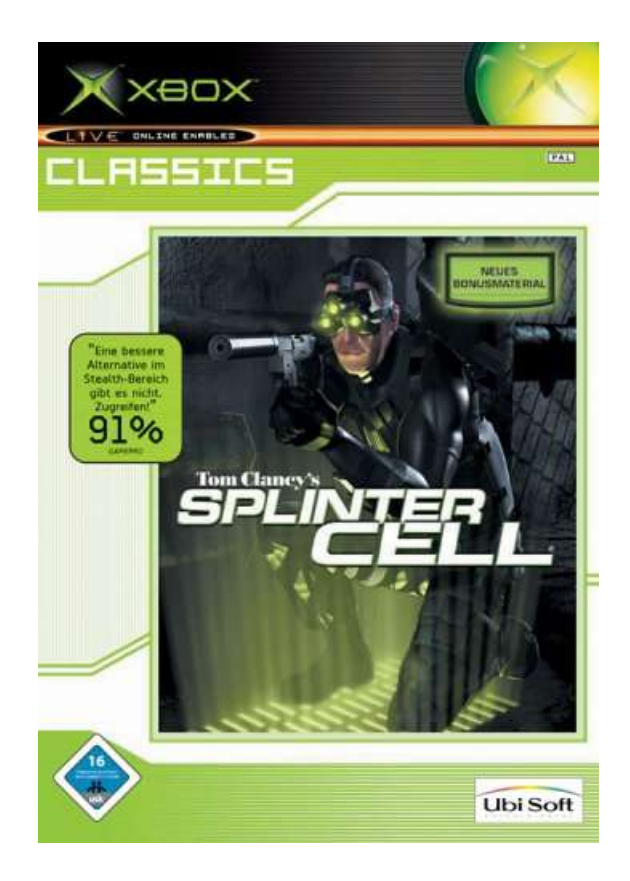

## Installation der Savegames

- USB-Kabel
  - spezielles USB-Kabel und "normalen" USB-Stick (nicht alle Modelle funktionieren)
- Original 8MB-USB-Stick mit dem speziellen Xbox-Stecker an gemoddeter Xbox bespielen.
- Festplatten HDD
  - Die Festplatte wird beim Booten der Xbox entsperrt und die Festplatte wird im laufenden Betrieb an einen Linux-PC mit FATX-Unterstütung angeschlossen.
     !!! RISIKO !!!

## Kopieren der Savegames

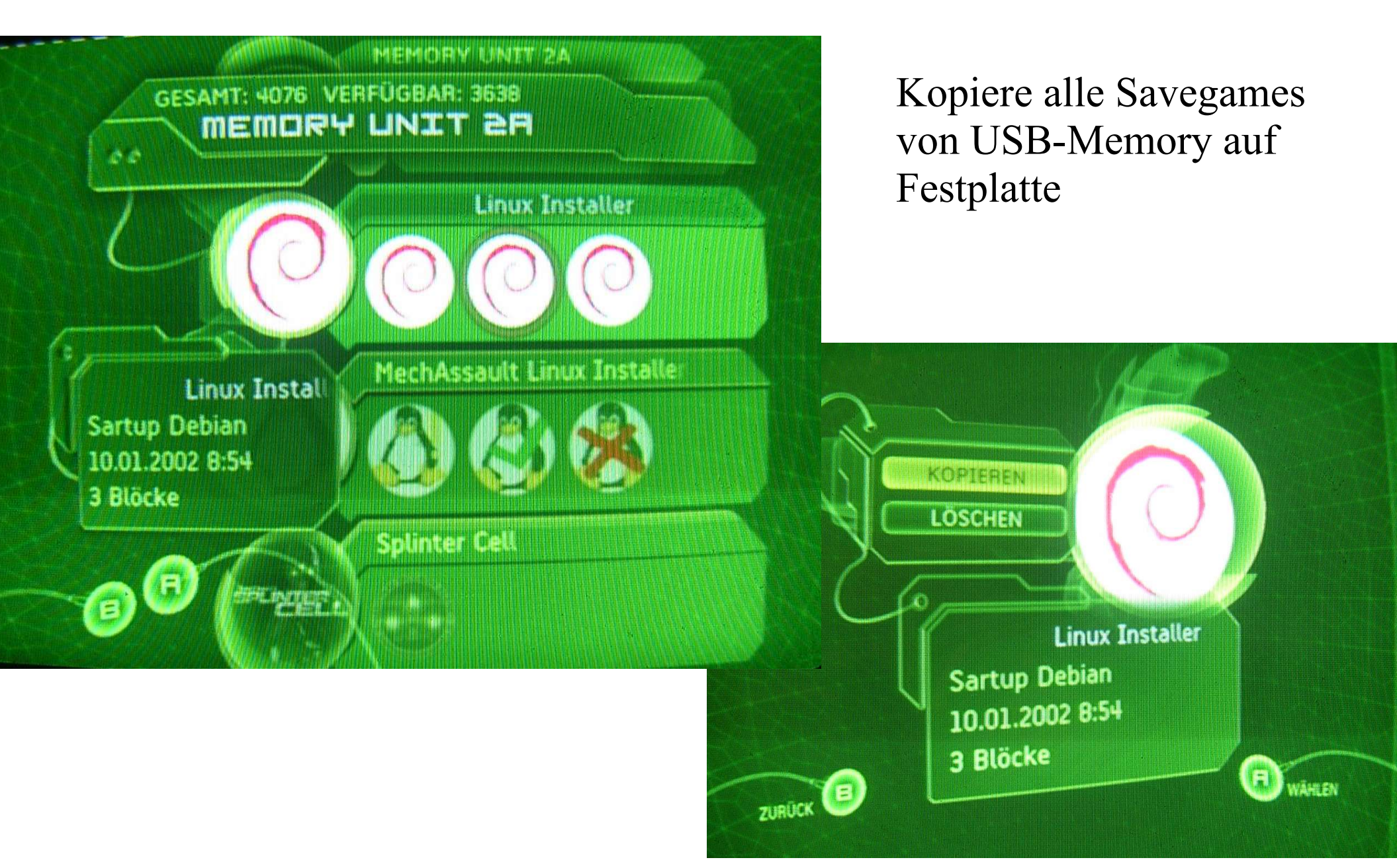

## Laden der Spielstände

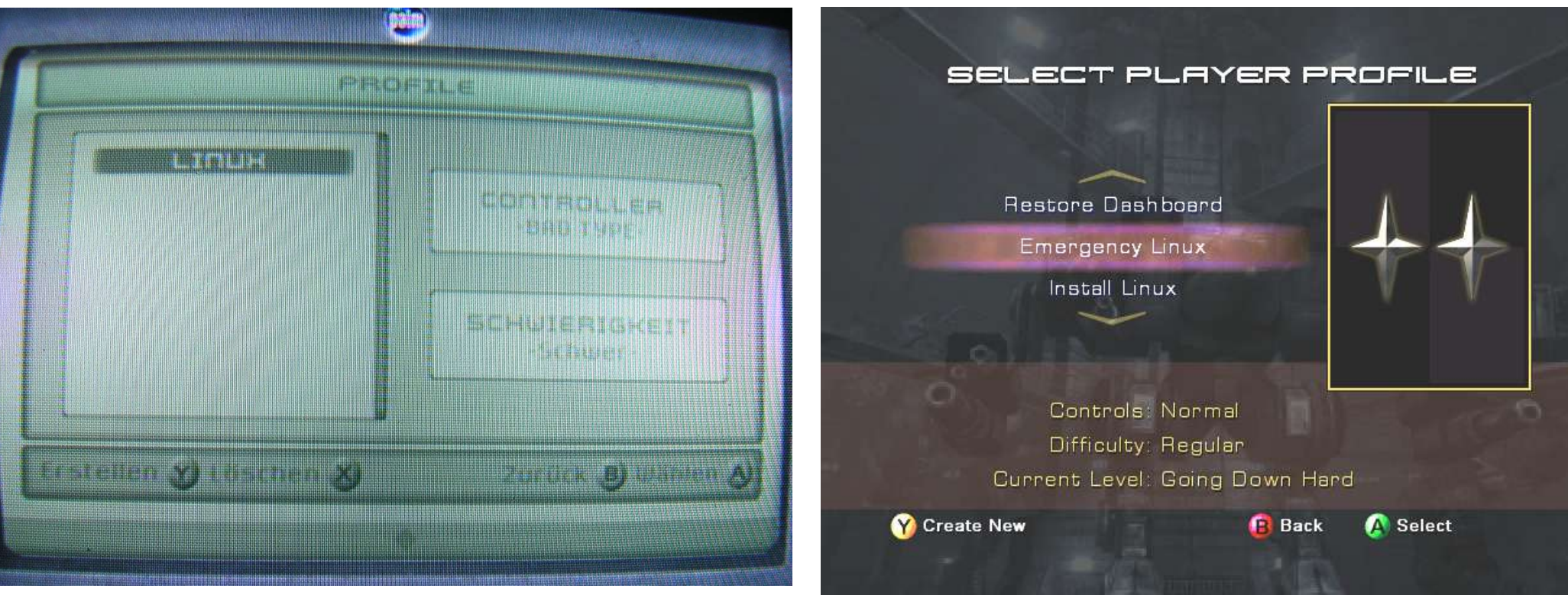

#### Splinter Cell

### Und Linux bootet! root Password ist xbox

#### Mechassault

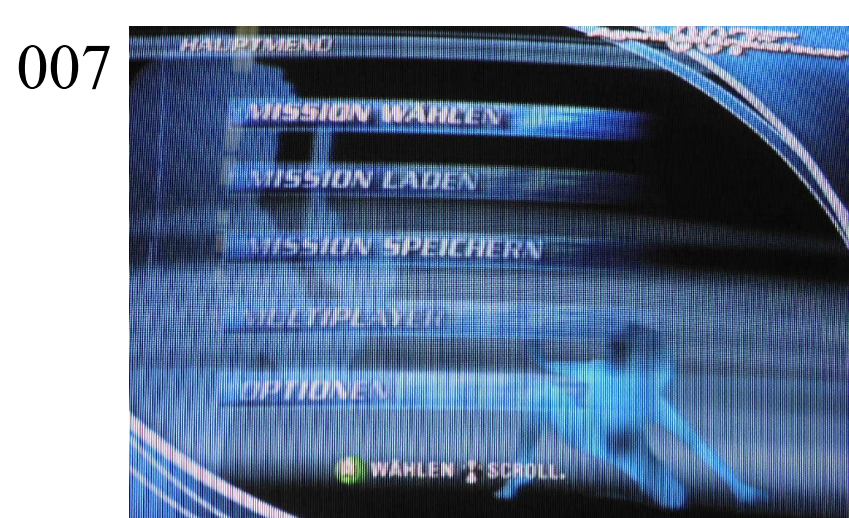

## Möglichkeiten für die Permanente Installation

- Mod-Chip
  - alles ist möglich
- Cromwell
  - Linux-Only
- Software-Hack
  - Spiele noch möglich

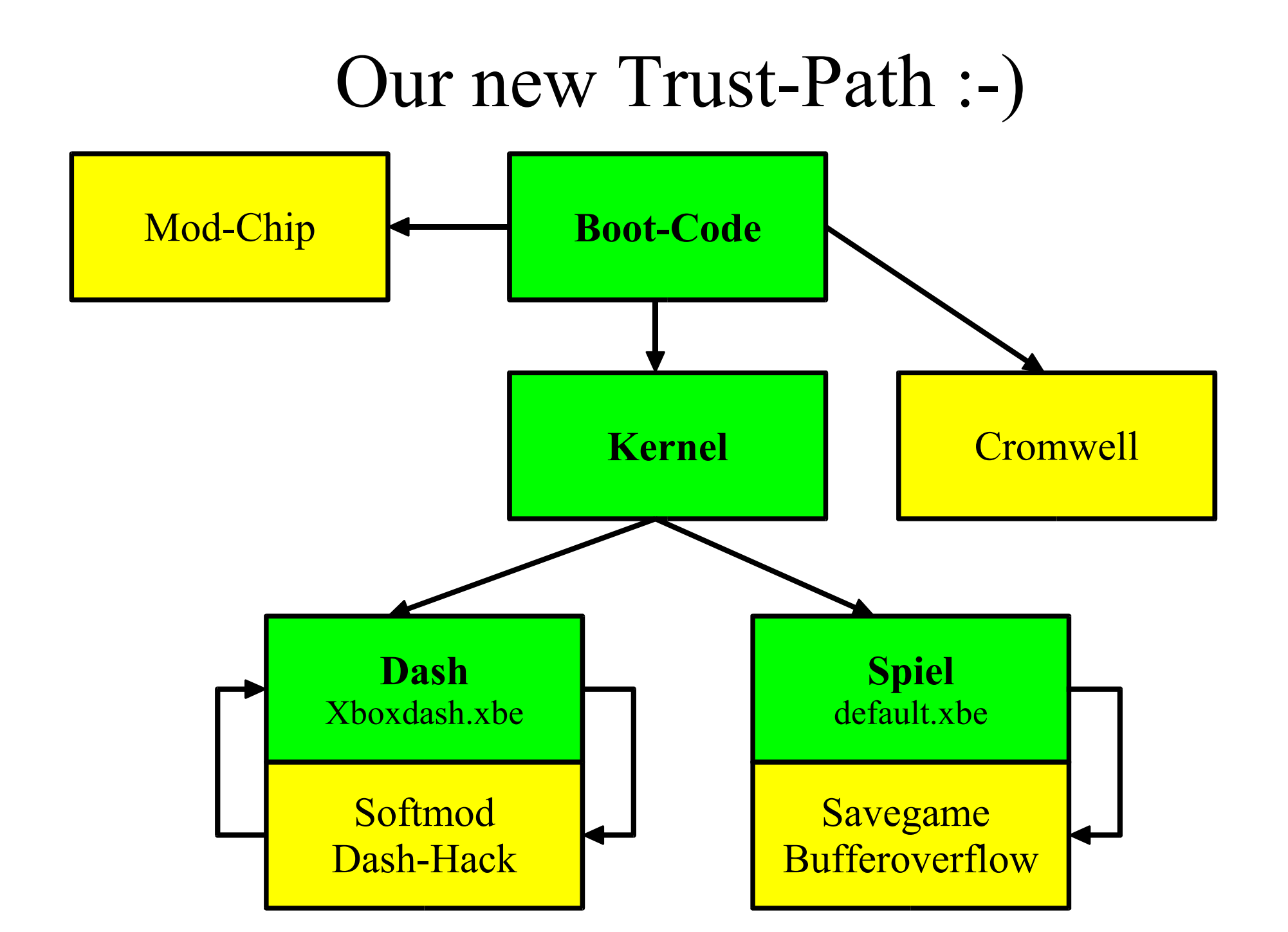

## Modchip

- Mod-Chips leer oder mit Cromwell sind legal!
- Xbox muss geöffnet werden
- Garantie Problem
- Teuer
- Zu kompliziert für die meisten User
  - löten oder
  - unsichere Piggy-Packs
- Nötig für 1.6-Boxen

## Cromwell

- Überschreiben des Microsoft-Kernels mit dem Linux-Bootloader Cromwell.
- Xbox muss geöffnet werden
- Festplatte- oder DVD-Laufwerk kann leicht gegen ein anderes getauscht werden
- Keine Xbox-Spiele mehr möglich
- 100% offener (eigener) Code, daher legal!

## Cromwell Install

- Xbox zerlegen
- Motherboard ausbauen
- TSOP Schreibschutzschieber überbrücken
- Mit Spiele-Bug Linux booten
- mit raincoat neuen TSOP flashen

## Öffnen der Xbox

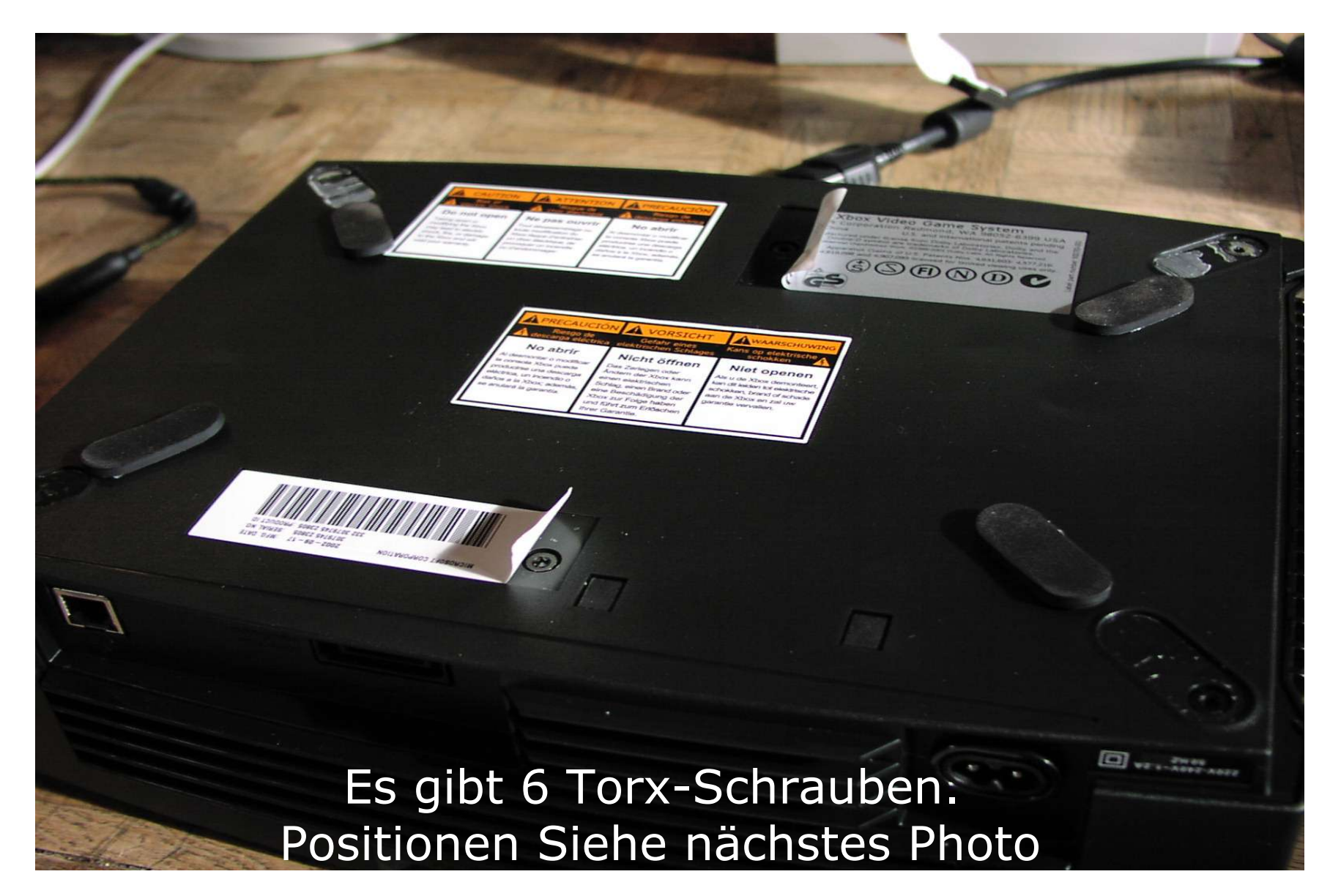

## Öffnen der Xbox

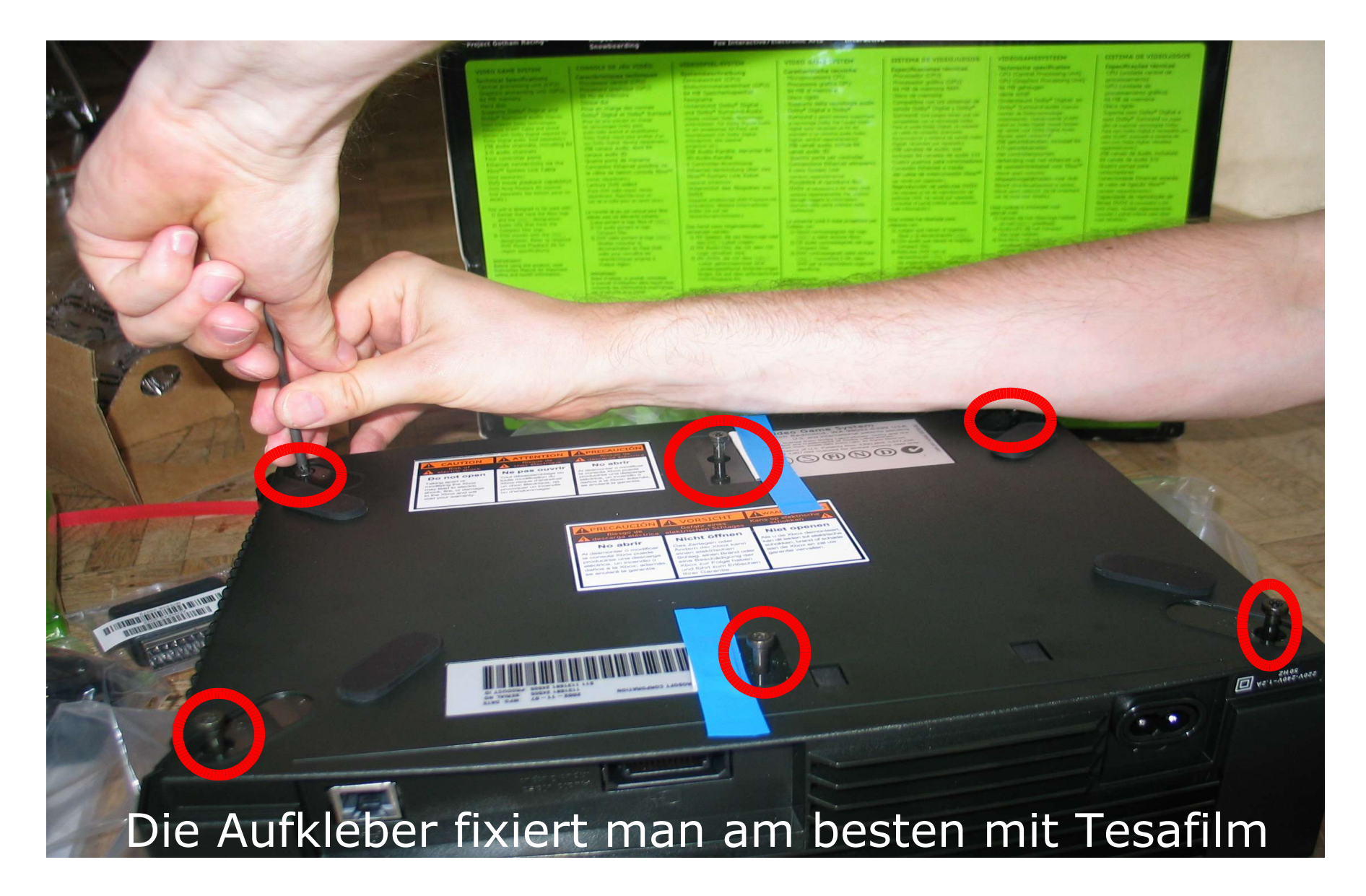

## Lösen der Laufwerke (Festplatte und DVD)

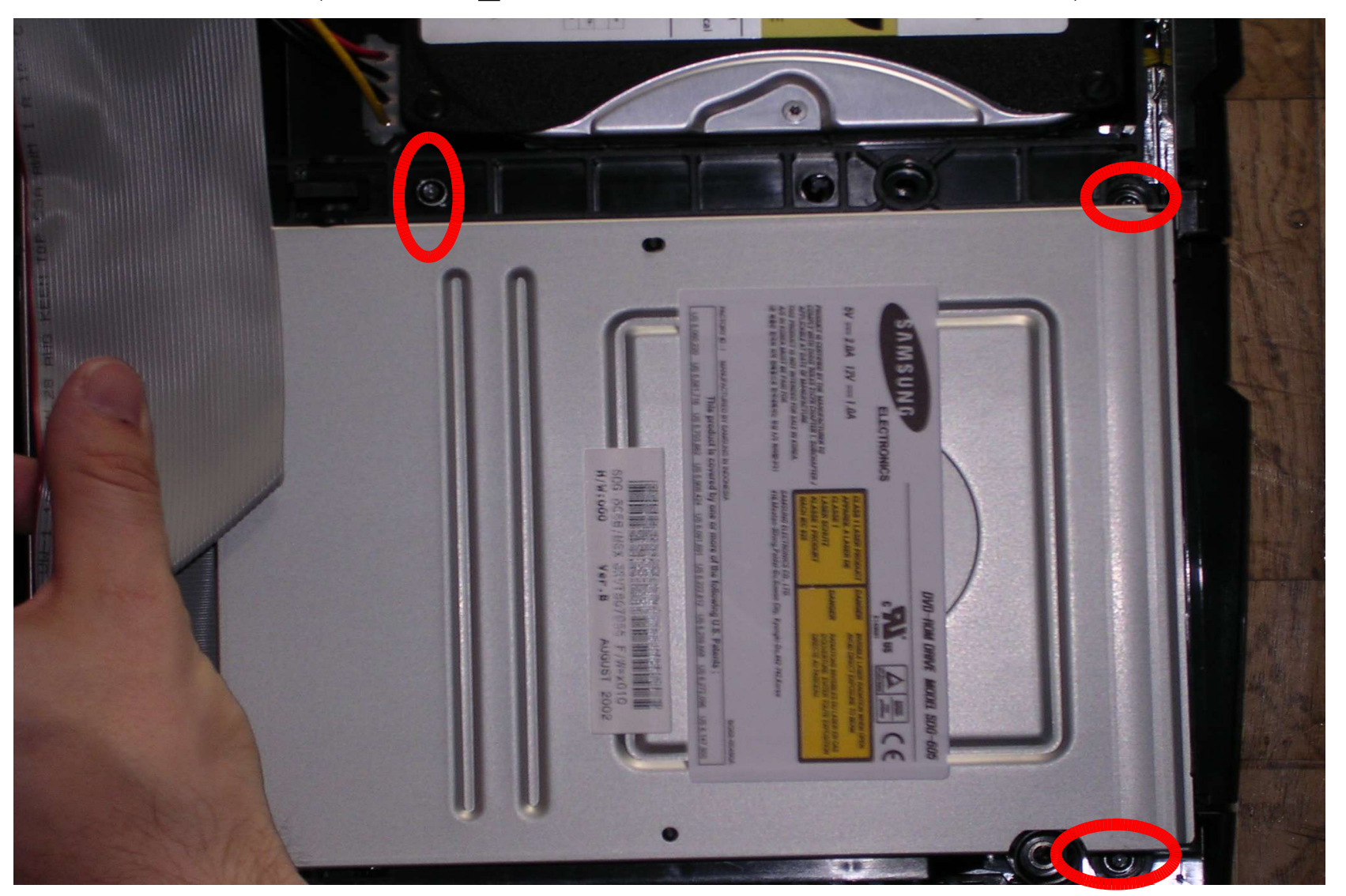

## Motherboard komplett ausbauen

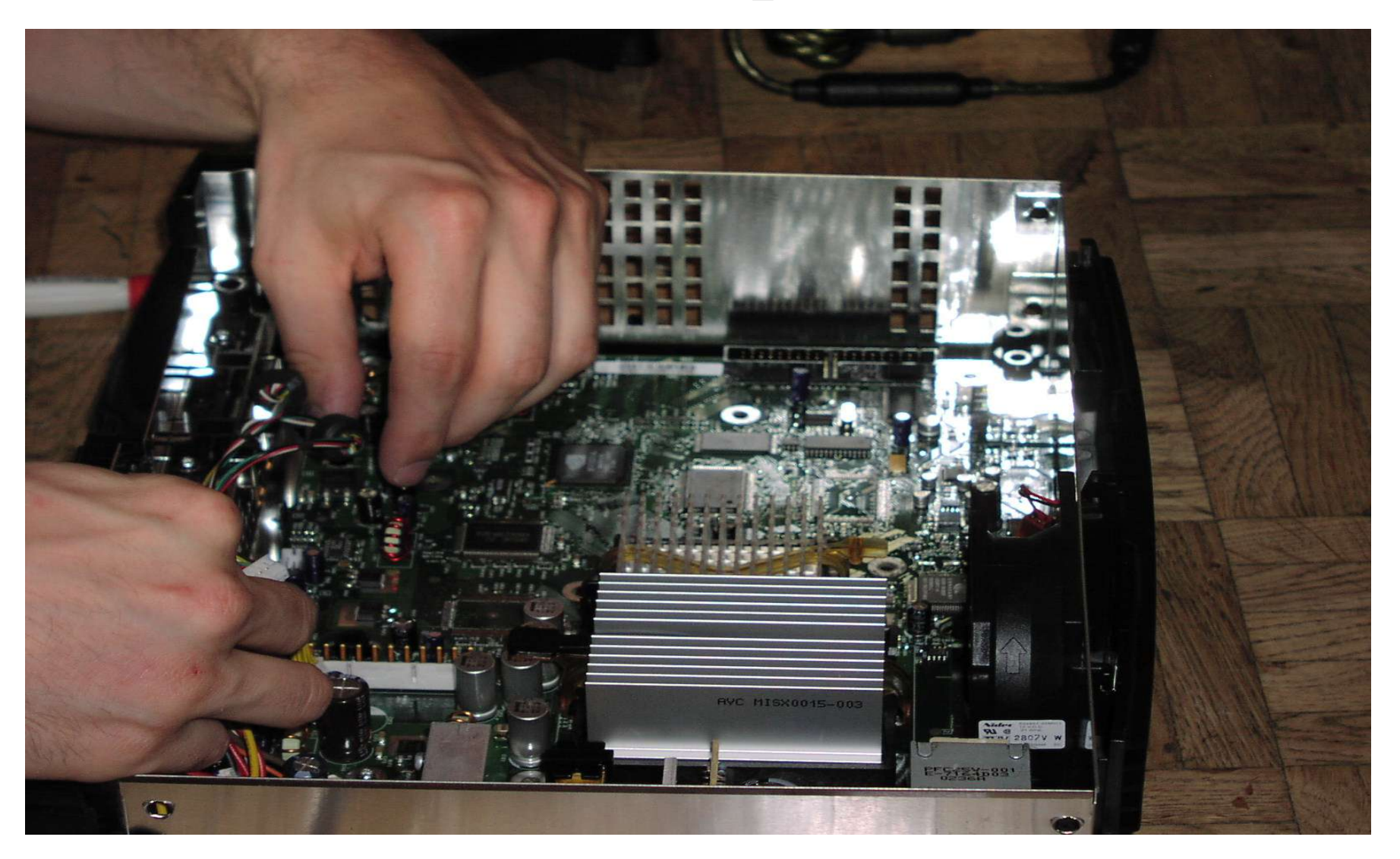

- Alle Schrauben und Stecker (5) loesen
- Motherboard herausnehmen

### Das Motherboard

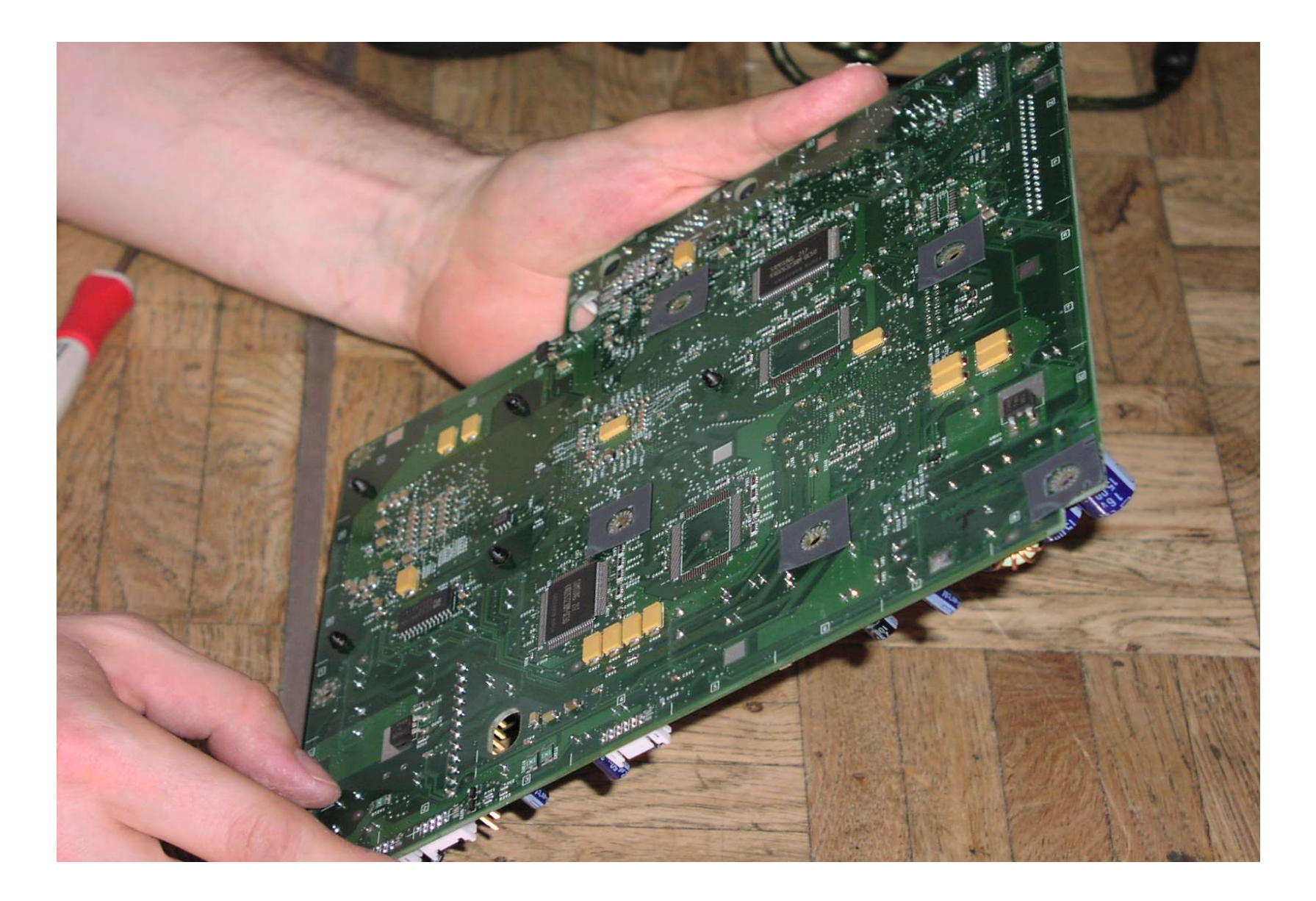

### Schreibschutz Oberseite

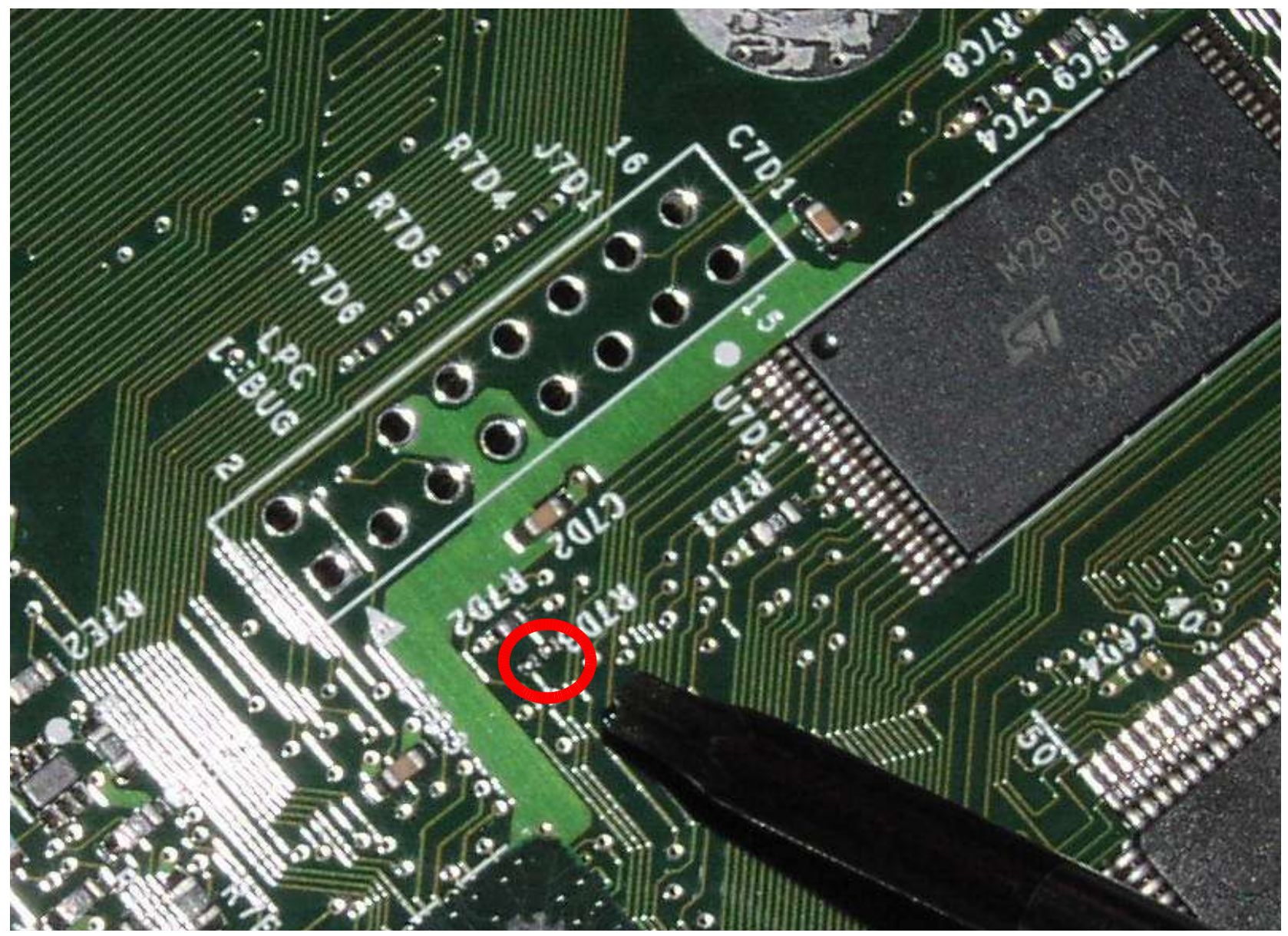

Die Schreibschutzkontakte werden miteinander verbunden.

### Lötpunkte Unterseite

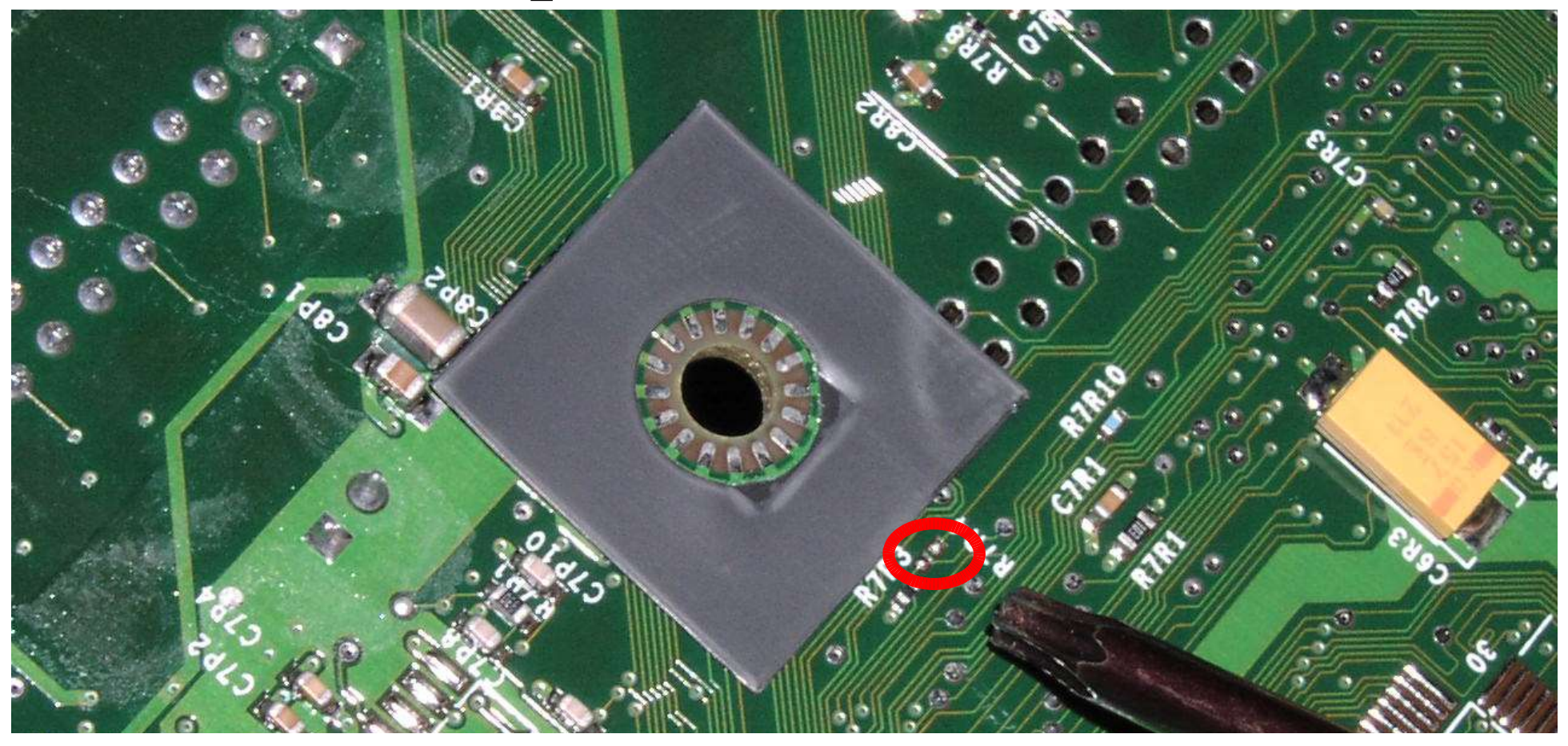

Auf der Unterseite befindet sich der zweite Schreibschutzkontakt.

## Cromwell installieren

- Spiel starten
- Linux-Savegame laden
- Mit raincoat flashen
- Auf richtige Größe aufpassen!!!
- rebooten

| 000                                      | Terminal                                                  | 0 |
|------------------------------------------|-----------------------------------------------------------|---|
| <u>Fi</u> le <u>E</u> dit <u>V</u> iew   | <u>T</u> erminal <u>G</u> o <u>H</u> elp                  |   |
| Terminal                                 | Terminal                                                  |   |
| ‡ cd /media/E/UDA                        | TA/4541000d/000000000000/raincoat/                        | ۲ |
| <pre># ./raincoat raincoat Rlagbor</pre> | 0.2 Rob 26 2002 and Warmost com http://whowlipuw.cf.pet   |   |
| Reading /etc/rain                        | coat.conf 6 flash types read                              |   |
| UNKNOWN DEVICE Re                        | ad Only??? manf=0x09, dev=0x00                            |   |
| Try adding the de                        | vice ID to /etc/raincoat.conf                             |   |
| <pre># ./raincoat</pre>                  |                                                           |   |
| raincoat Flasher                         | 0.3 Feb 26 2003 andy@warmcat.com http://xbox-linux.sf.net |   |
| Reading /etc/rain                        | coat.conf 6 flash types read                              |   |
| DETECTED: ST - M2                        | 9F080A (1024K)                                            |   |
| raincoat [-p file                        | toprog] [-r filetodumpto] [-a hexoffset] [-v]             |   |
| -p filetoprog                            | Program flash with given file                             |   |
| -r filetodumpto                          | Read whole flash back into file                           |   |
| -a hexoffset                             | Optional start offset in flash, default 0                 |   |
| -7                                       | Verbose informational messages                            |   |
| Example: raincoa                         | t -p cromwell.bin                                         |   |
| Please note, -p w                        | ill reprogram your BIOS flash                             |   |
| Please do not u                          | se if you don't understand what that                      |   |
| means, there is                          | no simple undo for this if you                            |   |
| programmed the                           | wrong thing.                                              |   |
| -r is always sa                          | fe to use, as is running with no args                     |   |
| ŧ                                        |                                                           |   |

## Cromwell

Xbox Linux Cromwell BIOS 2.30 Ag 22 2004 - http://xbox-linux.org Ag 22 2004 Xbox Linux Team RAM : 64 MB (Load Tries: 1 Bank: 4 Bios: 256k) C2002 2004 Xbox Linux Team RAM : 64 MB (Load Tries: 1 Bank: 4 Bios: 256k) At A 28-bit LBA Support Only At A 28-bit LBA Support Only Unable to read FATX sector - No MBR Unable to read FATX sector - No MBR At A 28-bit LBA Support Only At A 28-bit LBA Support Only At A 28-bit LBA

Select from Menu

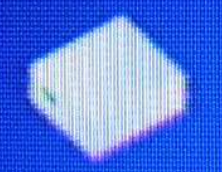

Anuxboot.clg from FATX

## Software Hack

- Software-Hack (aka Mechinstaller)
- Kein Öffnen der Box
- Garantie ??
- Verwendet Fehler im Microsoft Dash und in Spiel Mechassault
- Neuere Version für Splinter Cell ist im Beta

## Software Bug 2

- Dash:
  - Font-Bug
    - Schriftarten sind nicht digital signiert und HEAP-Overflow im Font-System
  - Audio-Bug
    - Integer-Overflow im Index-File der selbst gerippen Audio-CDs-Datenbank

## Software Hacks Probleme

- Neuere Dashes sind gefixt
  - Microsoft Xbox-Live updatet automatisch das Dash.
  - Downgrade auf eine alte Version sollte erlaubt sein.
- Neue Kernel (ab 5713) erlauben kein Downgrade
  - Entweder neuflashen mit altem Kernel (legal??)
  - andere Installationsmöglichkeiten auswählen!
  - Neuer Hack (UDE/UDE2) ist möglich!

## Installation

- Beim Mechinstaller Auswahl beim Laden
- Bei Splinter Cell neues Auswahlmenü

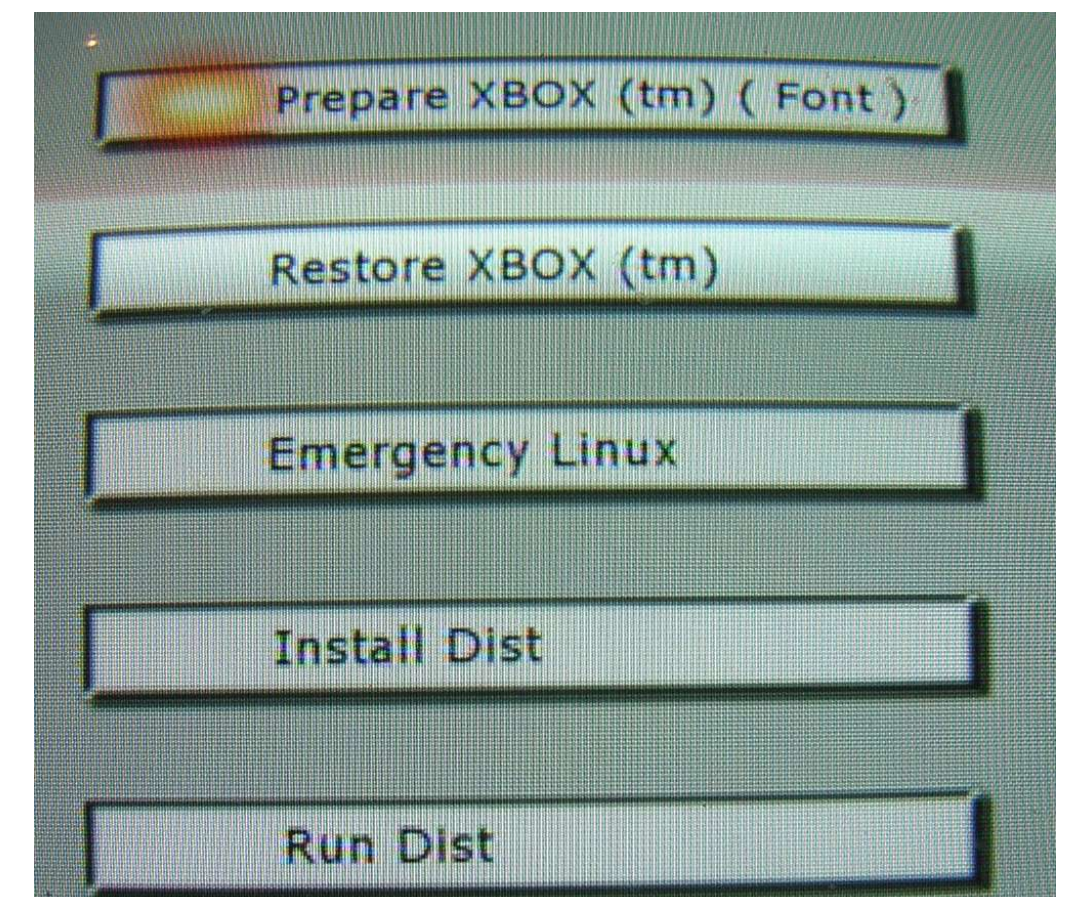

### Vorher

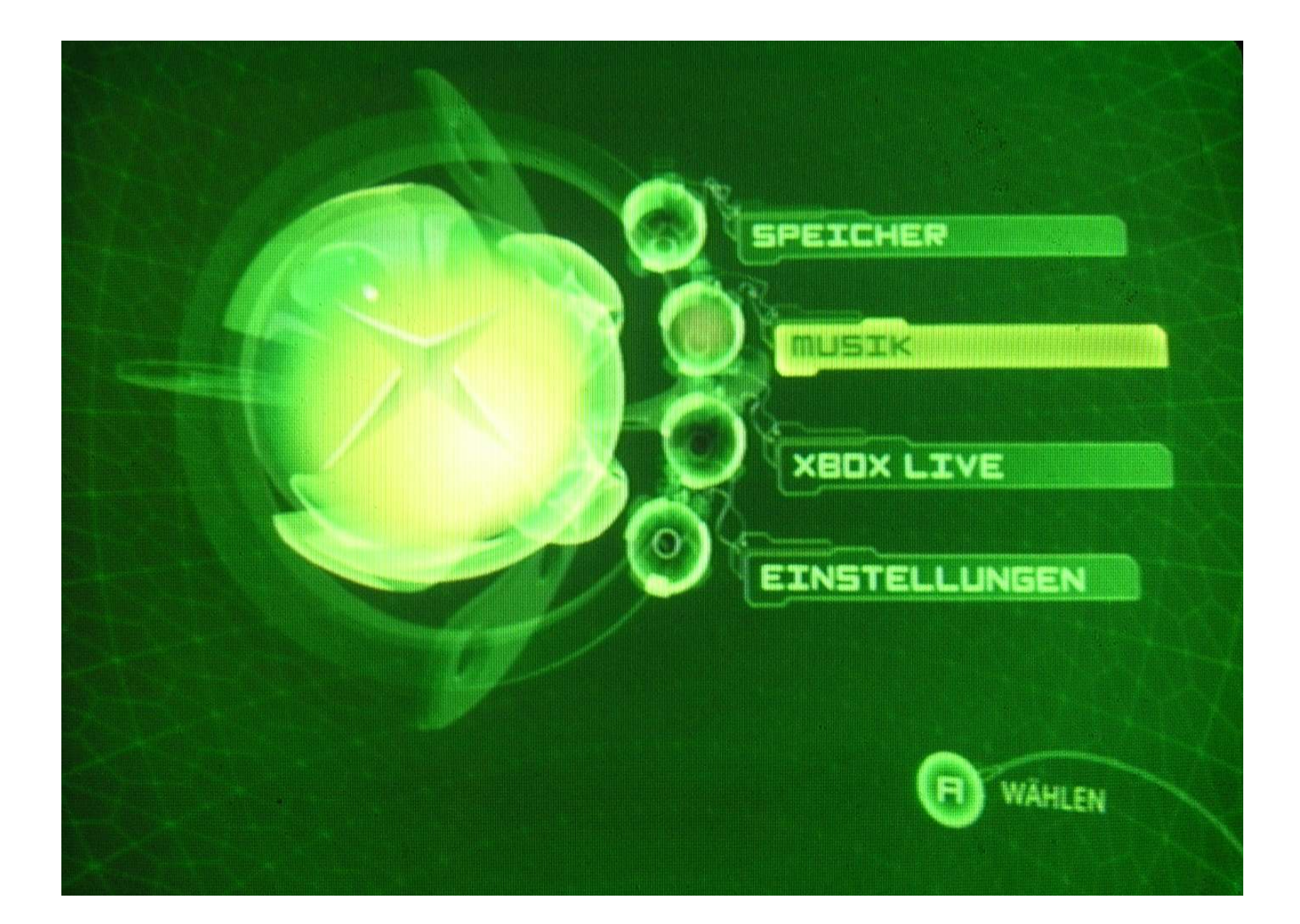

## Nachher: Das neue Auswahlmenü

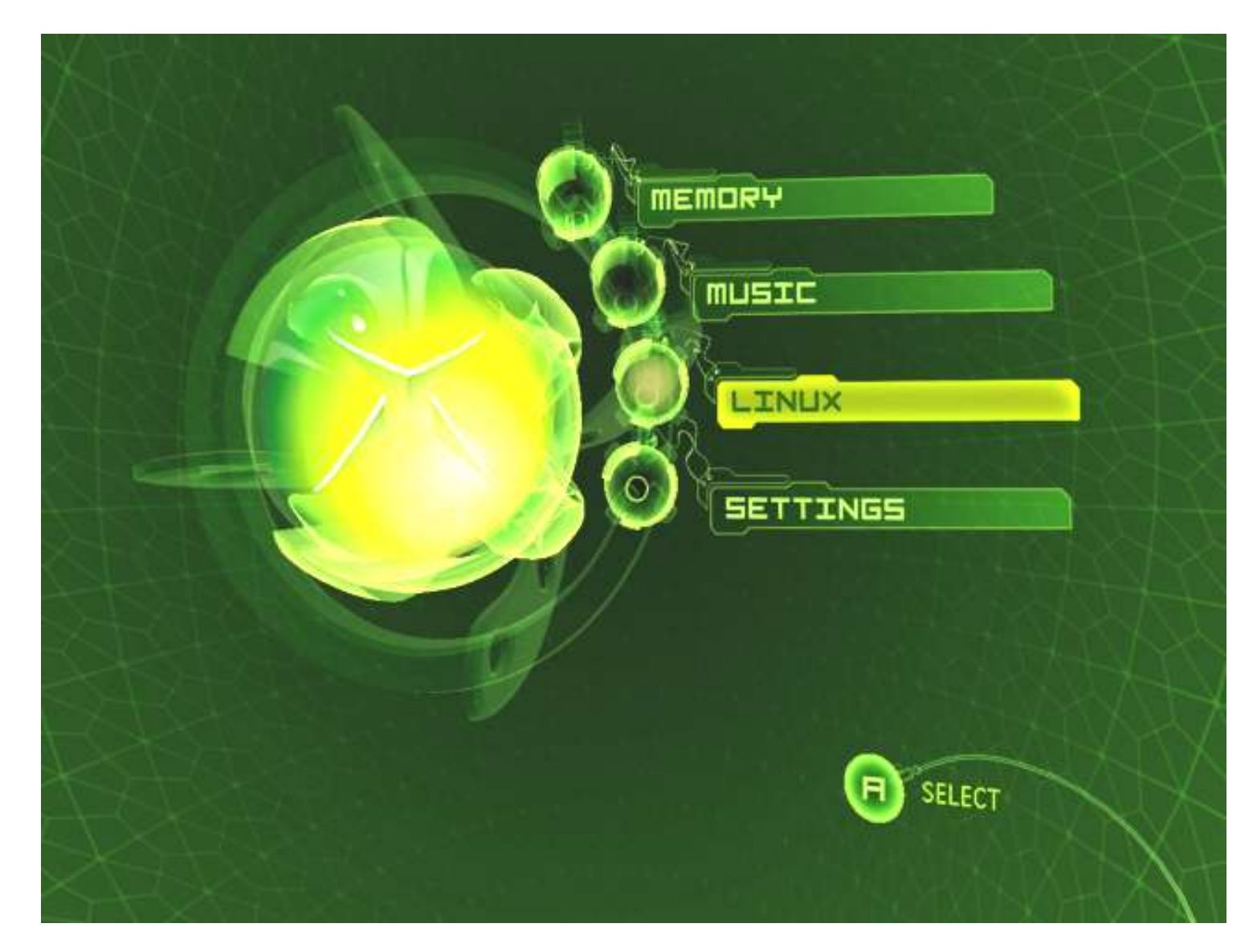

## Xebian install

- CD einlegen und booten
- Terminalfenster aufmachen
- su -
- XBOXLinuxInstall
  - Auswahl des Installationsortes
    - 1 Savegame (e) Partition
    - 2 unbenutzer Platz einer Platte größer 8GB
    - 3 Platte komplett für Linux (Nicht für Soft-Mod!!)

## The Xbox-Linux Project

- Die offizielle Webseite des Xbox-Linux-Projekts:
  - http://www.xbox-linux.org/
  - Xbox-Linux Versionsdatenbank:
    - http://www.xbox-linux.org/docs/versionsentry.html
    - http://www.xbox-linux.org/docs/versionsdb.html
  - Choclate-Liste: Leute die gerne Helfen
    - http://www.xbox-linux.org/docs/usershelpusers.html
- Interessante andere Webseiten zum Thema Xbox:
  - http://www.xbox-scene.com/
  - http://hackingthexbox.com/

## Software für die Xbox

### •Xebian

- Debian für die XBox
- http://www.xbox-linux.org/debian/

### •freevo

• Frontend zum Filme anschauen

### •Gentoox

• http://gentoox.shallax.com/

•Cromwell das Open-Source Xbox-Bios

• http://www.xbox-linux.org/download.html

## Neue Distries

### •TODO für neue Distries

- Kernel
- i2c
- alsa
- X-Server

## HomeBrew-Software (xbins)

- OpenSource -Software mit rechtlichen Problemen
- Zum Kompilieren wird das Microsoft-XDK benötigt.
- Das XDK ist nur für offizielle Xbox-Entwickler in strengen Richtlinien legal.
- Die Binärprogramme sind damit illegal.
- Bekanntestes Beispiel : XBMC / XBMP
- Das Linux-XBox-Projekt ist nicht mit diesen Projekten verbunden.

## Dank an:

- Michael Steil:
  - Er hat Xbox-Linux zum Rollen gebracht
- Marvin (Lug-AL)
  - Für seinen Foliensatz als Vorlage
- Das gesamte Xbox-Linux-Team
  - ohne Sie hätte ich nichts zum rumspielen
- und Microsoft für die gesponserte Hardware :-)

## Anhang:

## **USB-Modding**

#### Umgebaut wird der rechteste USB-Stecker.

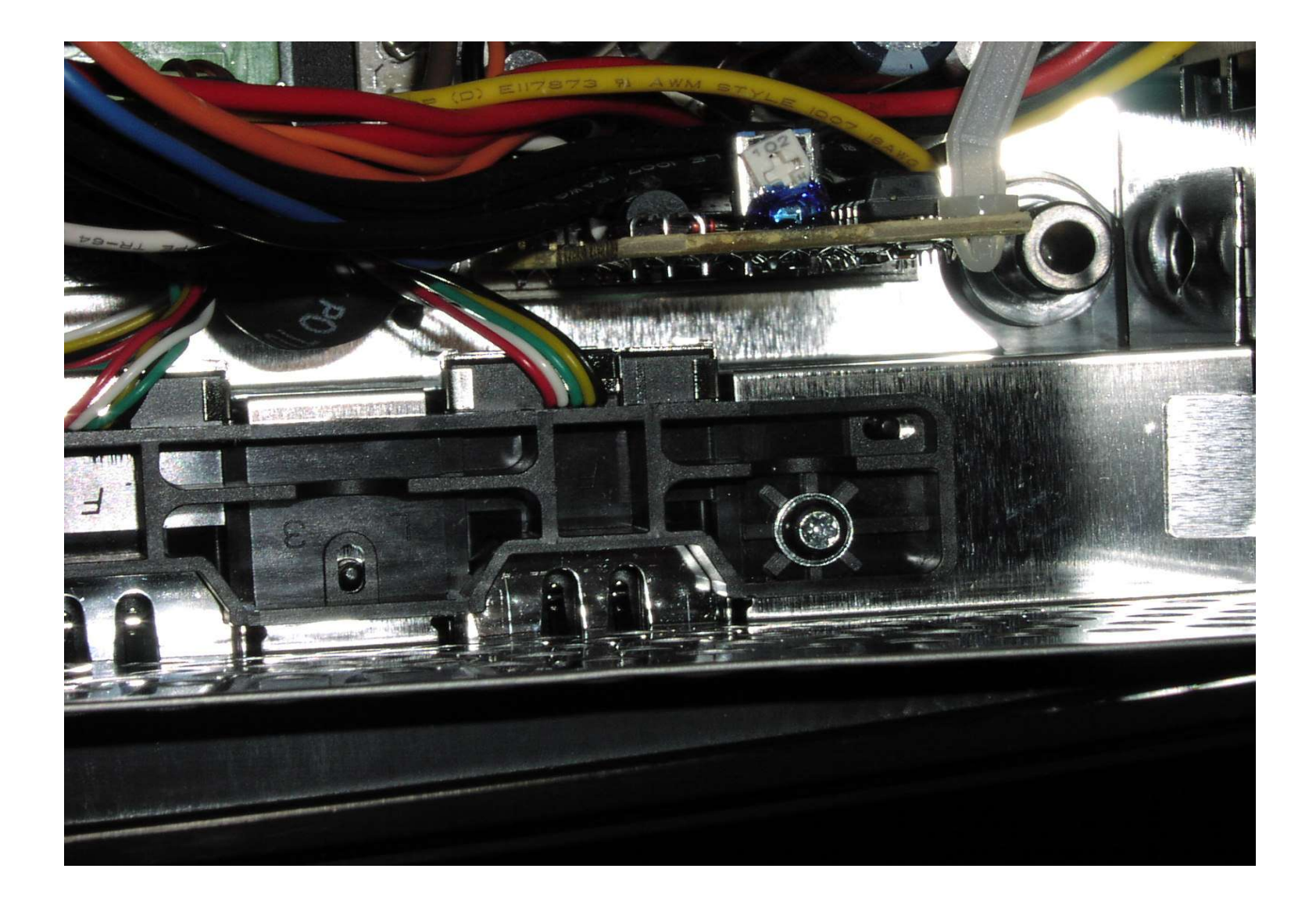

Den rechten Traeger herausbauen.

#### Herausbauen des Spezialsteckers

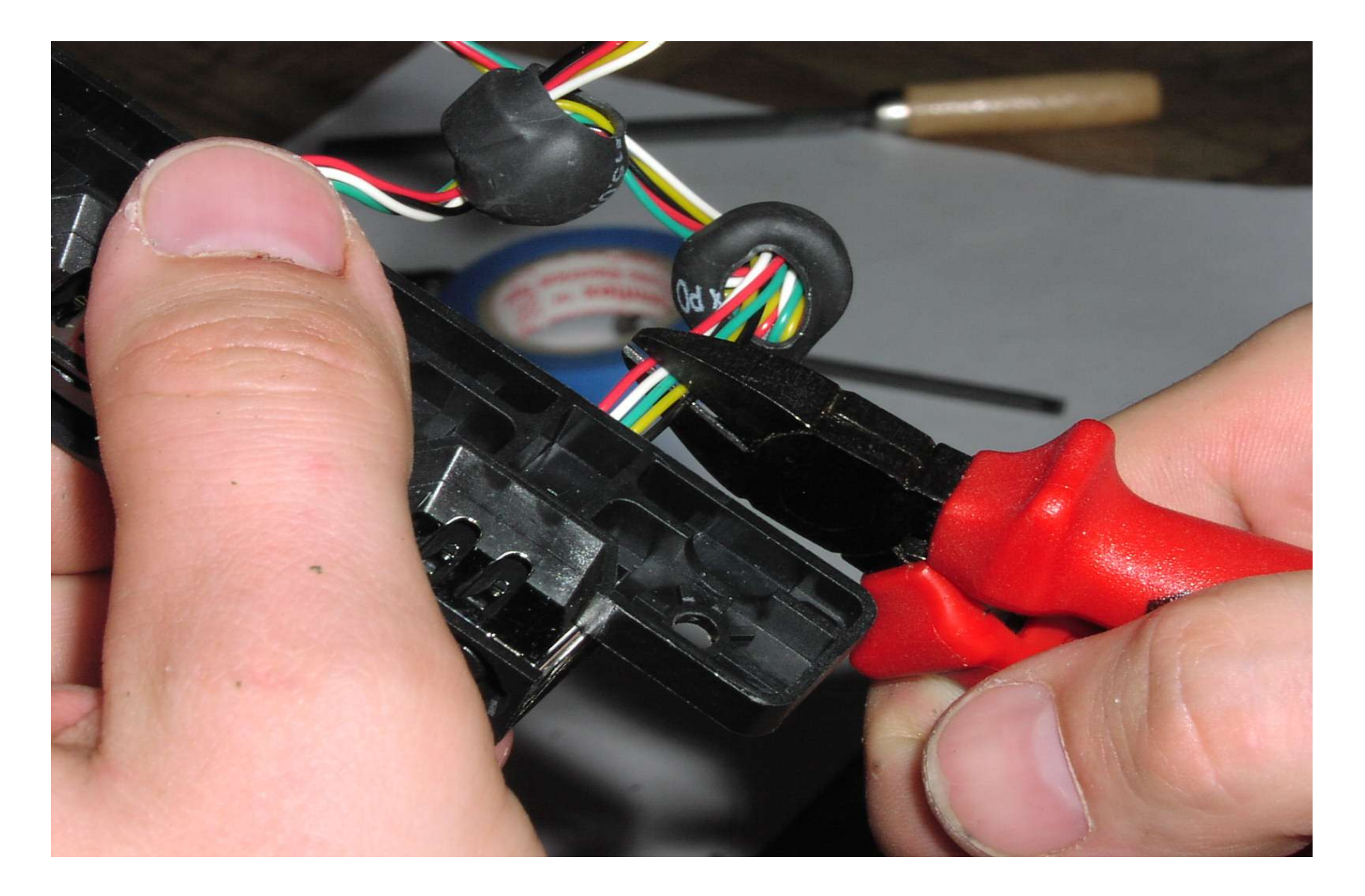

Die Kabel einfach in der Naehe der USB-Buchse abzwicken.

#### Herausbauen des Spezialsteckers

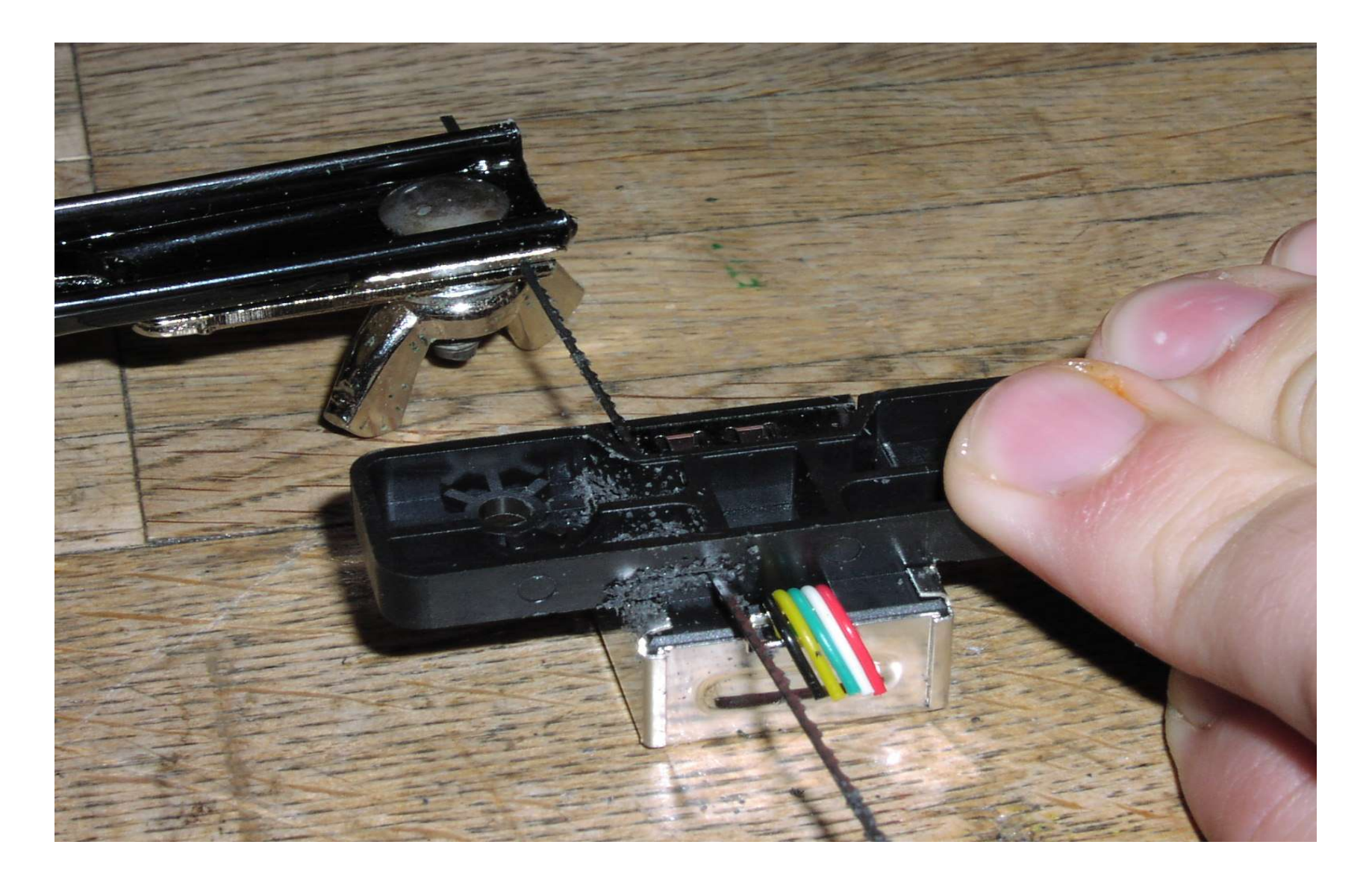

Den alten Stecker heraustrennen....

#### Halterung fuer die USB-Buchse bauen

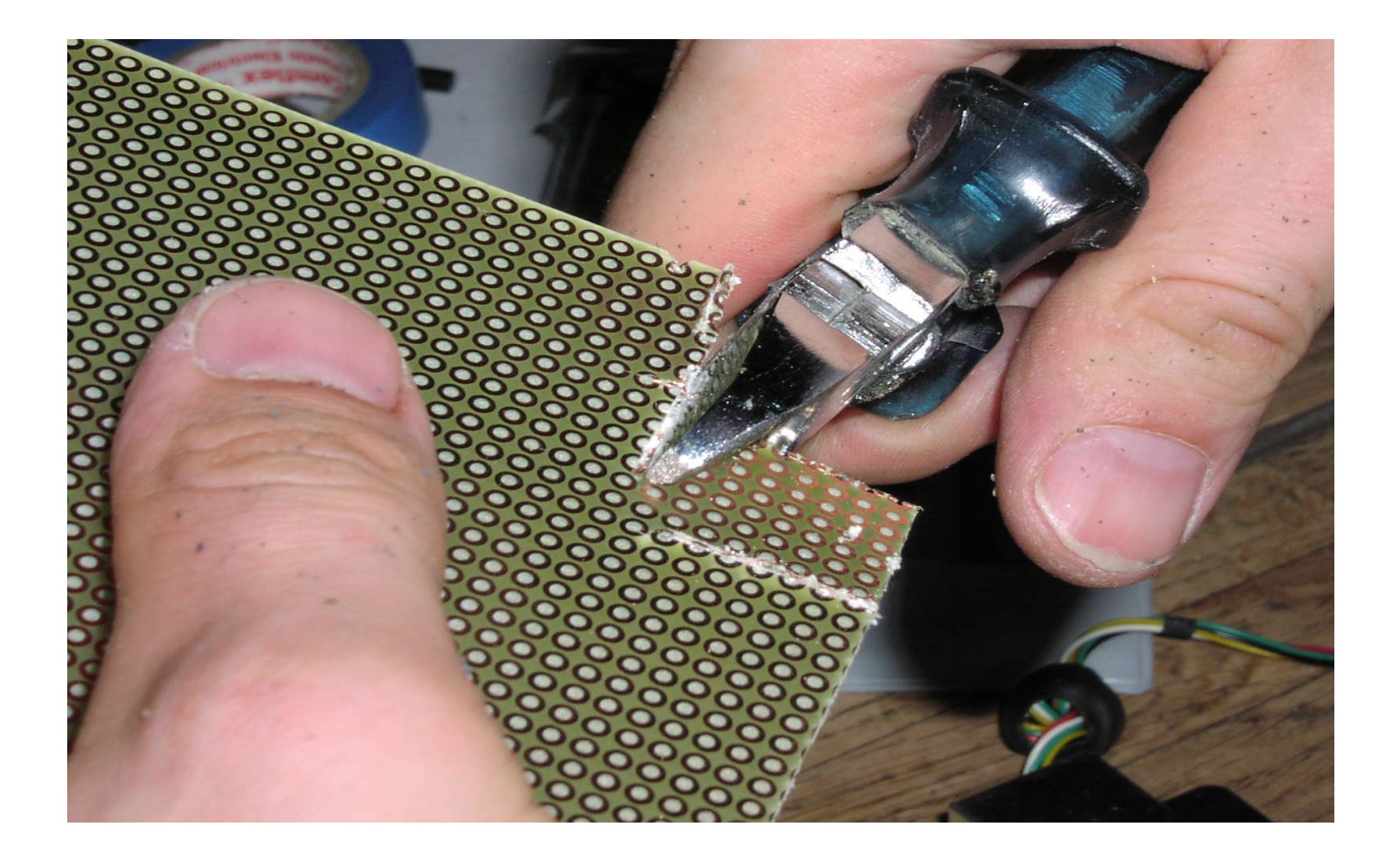

Einfach ein kleines Stueck Platinchen heraustrennen.

#### Halterung fuer die USB-Buchse bauen

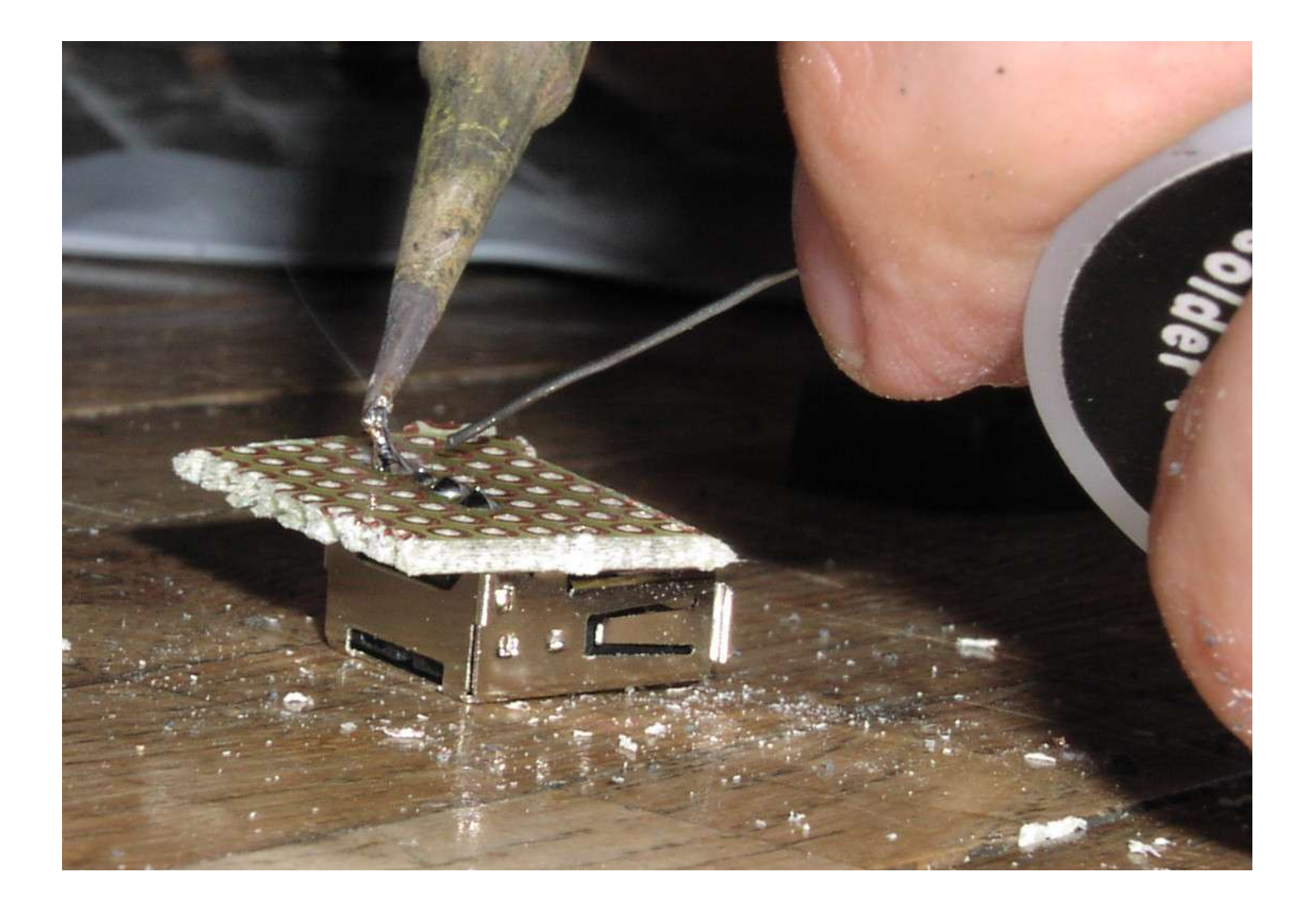

Die USB-Buchse auf das Platinchen loeten.

#### USB-Buchse anschliessen

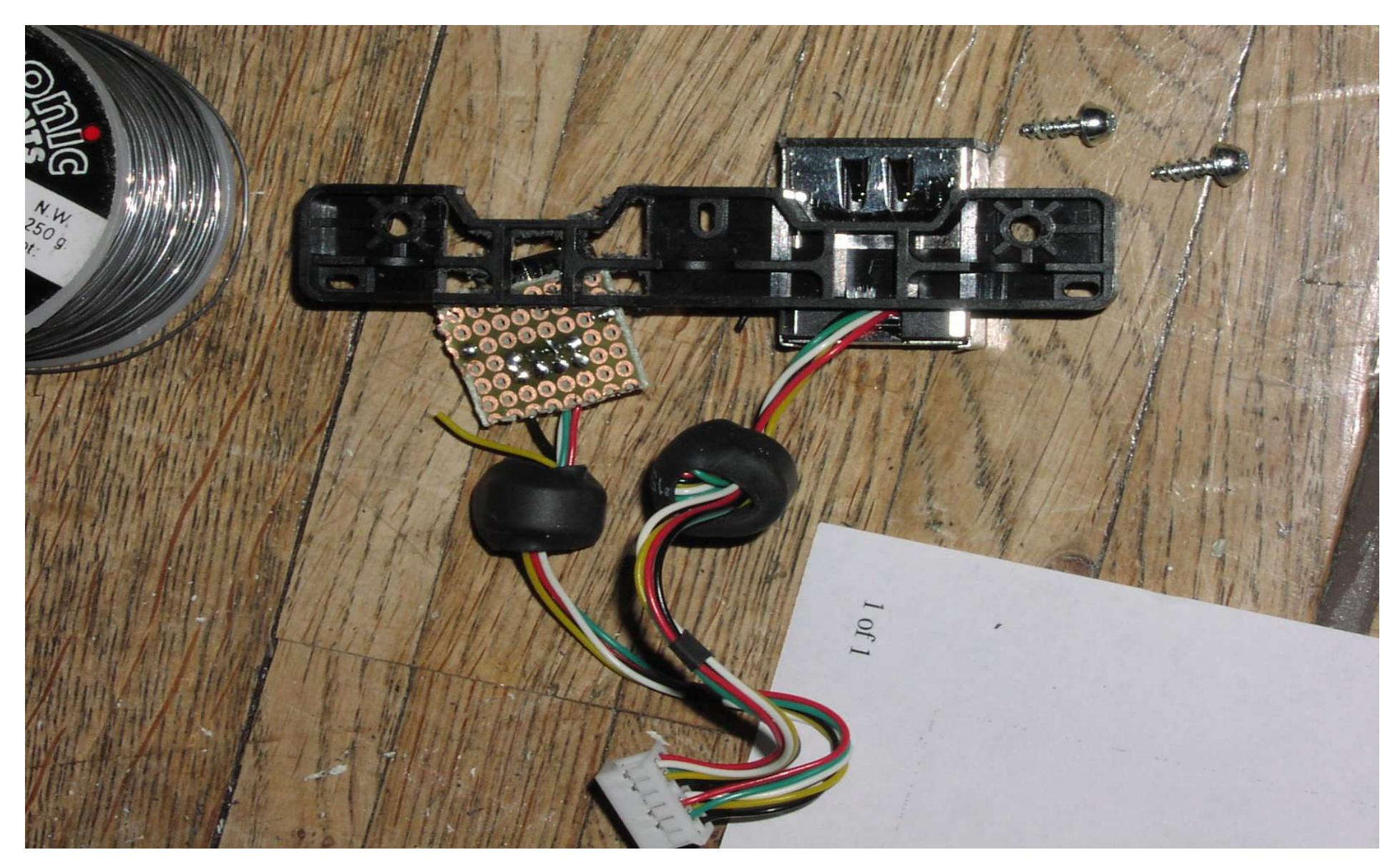

Die Kabel anhand der USB-Farbkodierung anschliessen. Details siehe naechste Seite.

**USB-Buchse anschliessen** 

#### Frontansicht

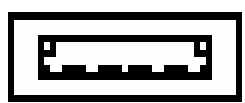

1234

1 – VBUS / +5V – Red 2 – D- / Data – – White 3 – D+ / Data + – Green 4 – GND / Ground – Black

#### **USB-Buchse** fixieren

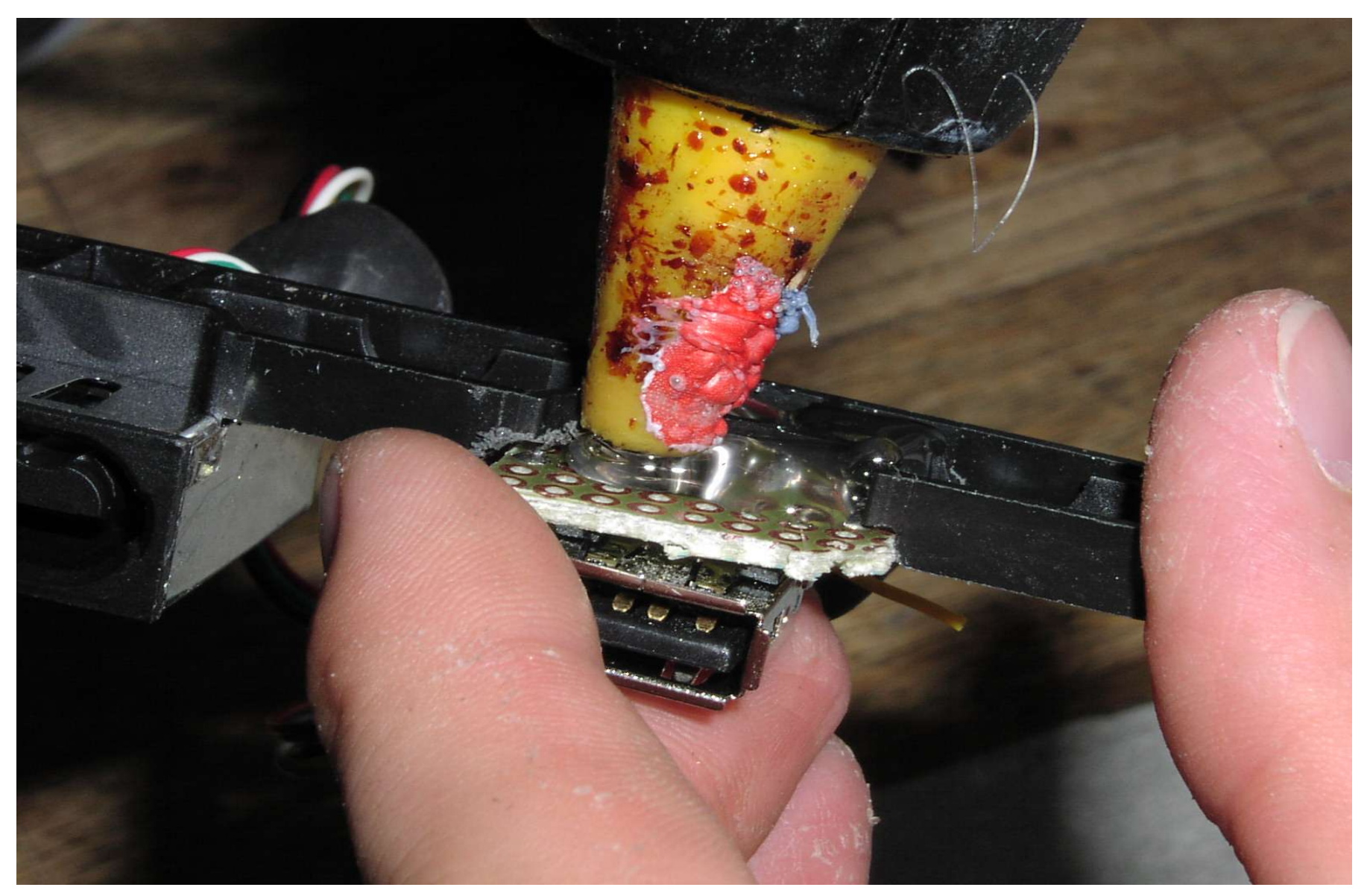

Etwas Heissleim und die Sache klebt.... Vorher ist es empfehlenswert die Sache grob einzupassen..

#### Und so sieht das ganze dann fertig aus

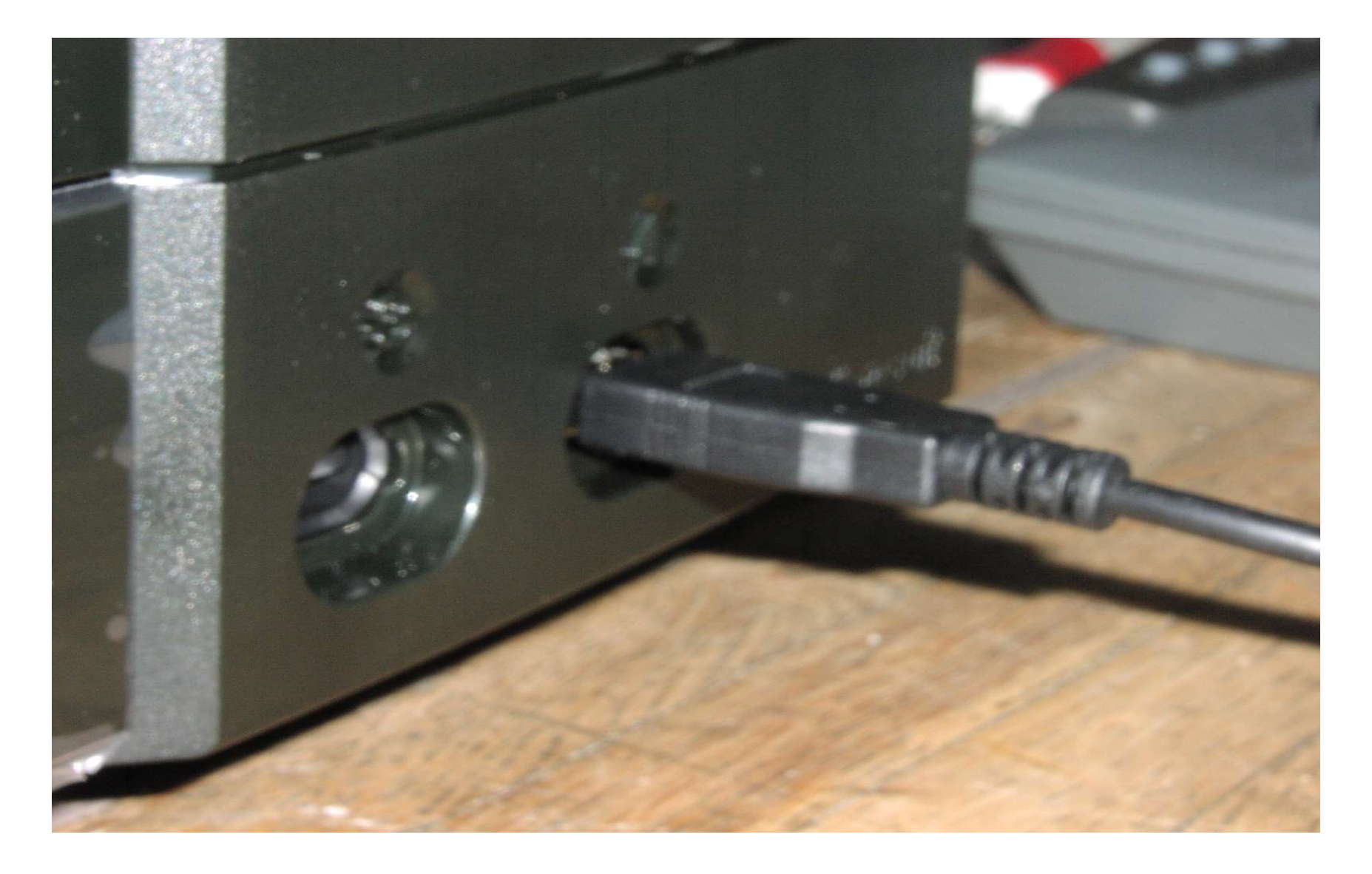